# 智慧场站解决方案 使用指南

#### 目录

| 1 . 产 | 品使用概述2          |
|-------|-----------------|
| 2 . 智 | 能安监             |
| 2.1   | 业务流图            |
| 2.2   | 基础配置            |
| 2.2.1 | 如何登录(APP)3      |
| 2.2.2 | 如何登录(WEB)5      |
| 2.2.3 | 如何预设默认热点WiFi5   |
| 2.2.4 | 如何修改设备基础信息6     |
| 2.2.5 | 如何维护组织单元7       |
| 2.2.6 | 如何维护项目信息7       |
| 2.3   | 智慧场站解决方案(WEB)8  |
| 2.3.1 | 查看监控看板8         |
| 2.3.2 | 管理设备所在群组10      |
| 2.3.3 | 接入视频直播画面11      |
| 2.3.4 | 绑定AI模板并查看AI告警11 |
| 2.3.5 | 广播14            |
| 2.3.6 | 直播视频分享15        |
| 2.3.7 | 多方视频协同17        |
| 2.4   | 智慧场站解决方案(APP)21 |
| 2.4.1 | 查看监控看板21        |
| 2.4.2 | 接入视频直播画面22      |
| 2.4.3 | 多方视频协同22        |
| 2.4.4 | 查看AI模板24        |
| 2.4.5 | 广播25            |

第1页, 共46页

| 3 |     | 任 | <b>务管理</b>              | 26 |
|---|-----|---|-------------------------|----|
|   | 3.1 |   | 业务流图2                   | 26 |
|   | 3.2 |   | 如何创建&维护任务场景?2           | 26 |
|   | 3.3 |   | 如何创建 <b>&amp;</b> 维护任务? | 32 |
| 4 |     | 问 | 题管理                     | 39 |
|   | 4.1 |   | 业务流图                    | 39 |
|   | 4.2 |   | 如何做问题创建?                | 39 |
|   | 4.3 |   | 如何做问题处理?                | 13 |

## 1. 产品使用概述

| 渠道       | 详细信息                             |
|----------|----------------------------------|
| 智慧场站解决方案 | https://isdpcloud.huawei.com/cn/ |
|          | 渠道列表                             |

APP下载(手机扫描二维码下载):

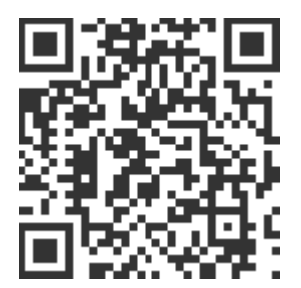

使用建议:

- APP目前仅支撑安卓应用,IOS暂时先不支撑
- Web端优先推荐使用Chrome浏览器

## 2. 智能安监

#### 2.1 业务流图

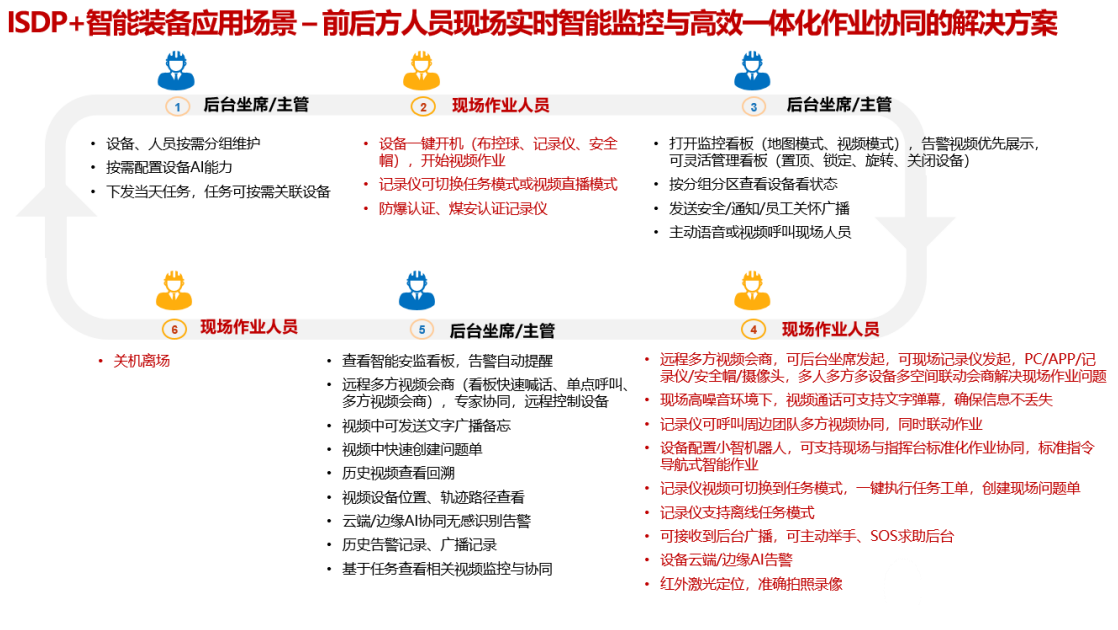

图2.1-1 ISDP+智能装备应用场景

#### 远程视频监控:安全帽视频,调AI智能识别

| ① 坐席视频监挡                                                                                                    | 之口       |                |            | 每个坐席的直播间, 远程监控多个现场作业视频, 对远程现场做指导和监控<br>每路现场作业视频发起AI审核, |
|----------------------------------------------------------------------------------------------------|----------|----------------|------------|--------------------------------------------------------|
| C DIVERT STOR ROOMER                                                                                                    | evenes ( | 6943 6343 6343 |            |                                                        |
| E onion                                                                                                    |          |                |            |                                                        |
| 8 MARY 10 MARY 10 MARY | 0        | ()             | Bann Parts |                                                        |
| a.ez                                                                                                    | 842      | 8.42           |            |                                                        |
| 8 10.01 0001                                                                                                    | 8        |                |            |                                                        |
| 8-08                                                                                                    | 100      |                | (8.00)     |                                                        |
|                                                                                                    | Alexand  |                |            |                                                        |
| and been                                                                                                    |          |                |            |                                                        |

图2.1-2 远程视频监控

#### 2.2 基础配置

2.2.1 如何登录 (APP)

#### 1、手机号+短信登录

在登录页面,选择"手机号"登录的功能点,点击获取短信验证码,获取短信后,输 入短信验证码,验证短信成功,登录到首页。

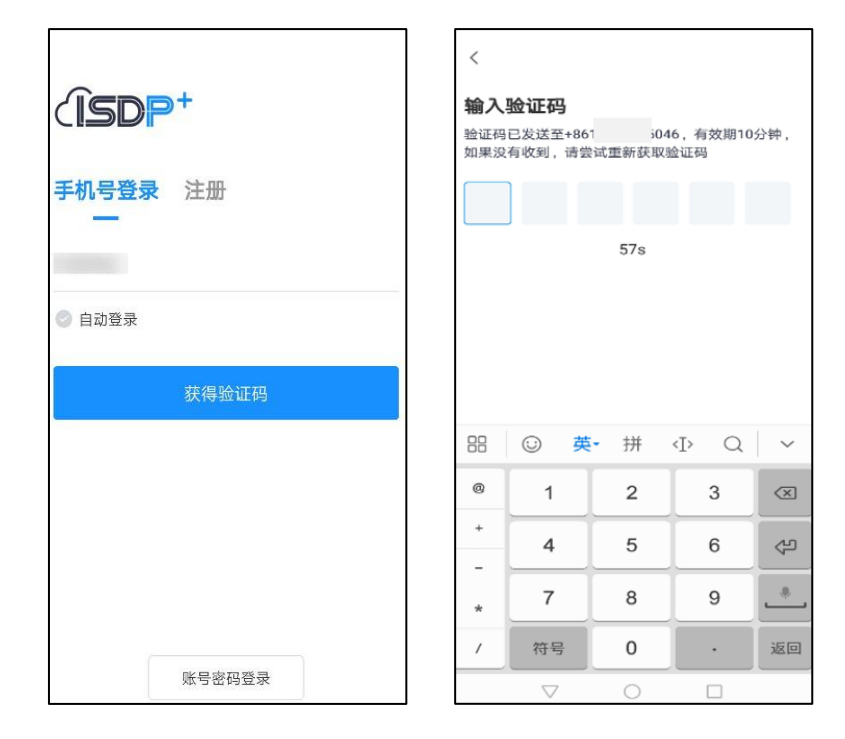

#### 2、账号密码登录

在登录的页面,选择"账号密码"登录方式,可以选择自动登录,也可以不选择。登录成功后,进入到应用的首页。

| (ISDP+              |      |
|---------------------|------|
| 账号密码登录              |      |
| 请输入账号               |      |
| 请输入密码               | *    |
| 密码输入请使用安全键盘,并警惕恶意浮窗 |      |
| 💿 自动登录              | 忘记密码 |
|                     |      |
|                     |      |
|                     |      |
| 手机号登录/注册            |      |

#### 账号密码登录

#### 2.2.2 如何登录 (WEB)

- 1、打开ISDP+登录页面,地址: <u>https://isdpcloud.huawei.com/</u>
- 2、点击"手机号登录",输入手机号和收到的验证码,点击登录,登录成功。您也可以 使用账号登录,输入短信中收到的账号和密码进行登录。

#### 2.2.3 如何预设默认热点 WiFi

1、登录智慧场站解决方案,点击业务配置 > 设备管理 >设备管理,点击WiFi热点配置 按钮。

| `SD | <b>P*</b> 13     | 實示租   | þ        |        |       |       |          |       |         |      |        |        |      |       |              |      |          |      | <u>م</u> ( | ) 🗊          | 2 - 😑 xand      |
|-----|------------------|-------|----------|--------|-------|-------|----------|-------|---------|------|--------|--------|------|-------|--------------|------|----------|------|------------|--------------|-----------------|
| ŵ   | > 业物配置           | RAES  | (2882)   |        |       |       |          |       |         |      | 01     | 10038  |      |       |              |      |          |      |            |              |                 |
|     | 10),(29-5<br>152 | 9/698 | WINERT.V | REFERA | Q 8   | 反演集 ✓ |          |       |         |      |        |        |      |       |              |      |          |      |            |              |                 |
|     |                  | 操作    | 设备类型     | 子设备类型  | 12845 | 设备名称  | 是否主动投入视频 | 新聞項目  | FEREN   | 使用医城 | 128402 | 设备型号   | 设备状态 | 设备责任人 | 设备使用人        | 接入协议 | 制造厂家     | 设备调述 | 添加时间       | 更新人          | REFINER         |
|     |                  |       | 和短球      | 英电     |       | 演示用和  |          | 示的项目  | 36760 P |      |        | B001YS | BARR |       | 课于用/h        |      | XXIII    | 课示专用 | 2021-03-   | 漢示用户         | 2021-06-16 01:4 |
|     |                  |       | 终途记录仪    | 東信     |       | 演示用执  | 8        | 示例项目  | 第58A    |      |        | F2记录仪  | 已敢言  |       | <b>第</b> 行用户 |      | xxdiste  | 旗子专用 | 2021-03-   | 演乐用户         | 2021-06-10 20 2 |
|     |                  | 20    | 复新安全部    | 黄色     |       |       | 8        | 示例项目  | 建于结A    |      |        | HB     | 已敢活  |       | 115月A        |      | xxtsite  | 道于专用 | 2021-03-   | <b>波</b> 示用户 | 2021-06-10 20 2 |
|     |                  | 20    | 100021   | Mt     |       | -     |          | 示的项目  | 建于组合    |      |        | HB     | 日間首  |       | 第5月P.        |      | X06587   | 建芬用  | 2021-03    | 建示用户         | 2021-06-10 20 2 |
|     |                  |       | WEDOW    | M/C    |       | 10000 |          | CANTE | 1976 a  |      |        | 194    | 1205 |       | 978n         |      | THE FAIL | -ae  | 2021-03-   | 10000        | 2021-06-10 20-2 |

#### WiFi热点配置按钮位置

2、填写预设网络名称、WiFi新密码, 点击"确定"按钮, 即可为租户下设备预设默认热

| WiFi热点配置 |         | $\times$ |
|----------|---------|----------|
|          |         |          |
| • 网络名称   | 1234567 |          |
| * 设置新密码  |         | ≻⊷≺      |
| * 确认新密码  |         | >_~<     |
|          | 2       |          |
|          | 确定取消    |          |

点WiFi,在设备可搜索区域内出现配置的网络名称及密码的WiFi时自动连接。

图6.5-2 WiFi热点配置页面

3、再次点击WiFi热点配置按钮可修改或重新设置网络名称及密码。

#### 2.2.4 如何修改设备基础信息

- 1、PC侧用户登录ISDP+系统页面,点击菜单"设备管理"进入设备列表。
- 2、点击需要修改的设备前面的"笔"图标 🖉 , 弹出修改页面。修改后, 点击"保存" 完成信息维护。

| <u>(</u> ] | 5DF |       |        |                  |       |       |       |          |          |          |            |      |      |      |        |      |       |       |      |        | × 🧕  | 演示用户 🗸  |
|------------|-----|-------|--------|------------------|-------|-------|-------|----------|----------|----------|------------|------|------|------|--------|------|-------|-------|------|--------|------|---------|
| Ð          | 合习  | 取场作业1 | 8理 > 8 | 18支益 > <b>设备</b> | 更用维护  |       |       |          |          | 设备使用     | 11110 智能应控 | 广播记录 | 异常记录 |      |        |      |       |       |      |        |      |         |
| Ð          | iQ  | 高列表   | 设备     | 史用情况             |       |       |       |          |          |          |            |      |      |      |        |      |       |       |      |        |      |         |
| ۲          |     | 後名称   | ~      | 请输入关键字目          | 滚     | Q     | 海坝建家、 | 1        |          |          |            |      |      |      |        |      |       |       |      |        |      |         |
| ŧĦ         |     |       | 根作     | 设备名称             | 设备类型  | 子设备类型 | 设备编号  | 设备历史在线时长 | 存储总容量    | 存储和余客量   | 是否主动接入视频   | 所属项目 | 所属组织 | 使用区域 | 设备型号   | 设备状态 | 设备责任人 | 设备使用人 | 接入协议 | 彩动厂家   | 设备描述 | 添加时间    |
| R          |     | 1     | e      | 演示用布             | 布拉球   | 其他    |       | 1829.28h | 130.18GB | 129.28GB | 是          | 示例项目 | 演示租户 |      | B001YS | 已取消  |       | 演示用户  |      | XX6科技  | 演示专用 | 2021-03 |
|            |     | 2     | e      | 演示用执             | 执法记录仪 | 其他    |       | 1865.12h |          |          | 묘          | 示例项目 | 這示租户 |      | F2记录仪  | 已激活  |       | 演示用户  |      | 200科技  | 演示专用 | 2021-03 |
|            |     | 3     | æ      |                  | 智能安全增 | 其他    |       | 916.88h  |          |          | 5          | 示例项目 | 演示租户 |      | H8     | 已激活  |       | 演示用户  |      | 2008时按 | 演示用  | 2021-03 |

#### 图 设备使用维护列表

| 修改设备信息   |                      | × |
|----------|----------------------|---|
| 设备类型     | 布拉球 ソ                |   |
| 子设备类型    | 其他                   |   |
| 设备编号     |                      |   |
| 设备名称     | <b>流示用布拉球001</b>     |   |
| 是否主动接入视频 | 是                    |   |
| 所屬项目     | 示例项目                 |   |
| * 所属组织   | 演示组户 ···             |   |
| 使用区域     | 第四日本 (1997)          |   |
| 设备型号     | B001YS               |   |
| 设备状态     | 日期活 ~ ~              |   |
| 设备责任人    |                      |   |
| 设备使用人    | 済示用户001_済示用户001 ···· |   |
| 制造厂家     | XX科技                 |   |
| 设备描述     | 通示专用, 诸公翻除           |   |
|          | <b>6277</b> ROW      |   |

设备信息修改页面

#### 2.2.5 如何维护组织单元

路径: 业务配置->组织单元

将设备维护在不同的组织单元中,使得不同组织单元的人员可查看不同设备视频。

注: 人员只能看到所属组织单元以及下级组织单元的设备。

|           |   |    |            |        | 公司信息 | 组织单元 | 岗位管理 | 项目信息管理 | 行政区域管理   |  |          |
|-----------|---|----|------------|--------|------|------|------|--------|----------|--|----------|
| 输入组织单元名称  | ۹ | 新建 |            | 新建组织单元 |      |      |      |        | ×        |  |          |
| ∨国家电网(演示) |   |    | 操作         |        |      |      |      |        | _        |  | 上级组织单元   |
| >         |   |    | æ          | * 名称   |      |      |      |        |          |  | 国家电网(演示) |
|           |   |    | ø          | * 编码   |      |      |      |        |          |  | 国家电网(演示) |
|           |   |    | æ          | • 上级组织 | 请选择  |      |      |        | <b>~</b> |  | 国家电网(演示) |
|           |   |    | æ          |        |      |      |      |        |          |  | 国家电网(演示) |
|           |   |    | æ          |        | 保護   | 7 Rj | び尚   |        |          |  | 国家电网(演示) |
|           |   |    | <i>e</i> u | 支康洪电方向 |      |      |      | 007    | -        |  | 国家电网(演示) |
|           |   |    | 2 1        | 大唐滑县   |      |      |      | 008    |          |  | 国家电网(演示) |
|           |   |    | 21         | 深圳供电局  |      |      |      | 099    |          |  | 国家电网(演示) |
|           |   |    |            |        |      |      |      |        |          |  |          |

2.2.6 如何维护项目信息

路径:智能安监->项目信息管理

将设备维护在不同的项目中。

| 新   | <b>±</b> | 制除 (2) 导入 (4) | 3 导出 下载号 | シス模板 配置扩展に | 雪性   |      |        |     |    |   |      |     |
|-----|----------|---------------|----------|------------|------|------|--------|-----|----|---|------|-----|
|     | 操作       | 项目名称          | 项目编码     | 项目状态       | 组织单元 | 行政区域 | 合同号    | 客户  | 供应 | 面 | 项目经理 | 描述  |
|     | æ        | 新建            |          |            |      |      |        |     |    |   |      | ×   |
|     | æ        |               |          |            |      |      |        |     |    |   |      |     |
|     | æ        | ∨ 基础表单        |          |            |      |      |        |     |    |   |      | - 1 |
|     | æ        | • 项目名称        |          |            |      |      | * 项目编码 |     |    |   |      |     |
|     | æ        | • 项目状态        | 请选择      |            |      | ~    | 项目经理   |     |    |   |      | - 1 |
|     |          | • 组织单元        | 请选择      |            |      | ~    | 行政区域信息 | 请选择 |    |   | ~    |     |
|     |          | 客户            |          |            |      |      | 合同号    |     |    |   |      | - 1 |
|     |          | 供应商           |          |            |      |      |        |     |    |   |      |     |
|     |          | 开始时间          |          |            |      | Ē    | 结束时间   |     |    |   | Ē    | - 1 |
|     |          | 描述            |          |            |      |      |        |     |    |   |      |     |
|     |          | 〉 扩展表单        |          |            |      |      |        |     |    |   |      |     |
| 共5条 | 15 🗸     | 祭/[           |          |            |      | 保存   | 取消     |     |    |   |      |     |

## 2.3 智慧场站解决方案 (WEB)

路径:智能安监->智能监控

#### 2.3.1 查看监控看板

智能监控页面有三种视角:地图视角、列表视角、视频视角,点击页面右上角小图标 即可切换监控看板视角。

2.4.1.1 视频视角

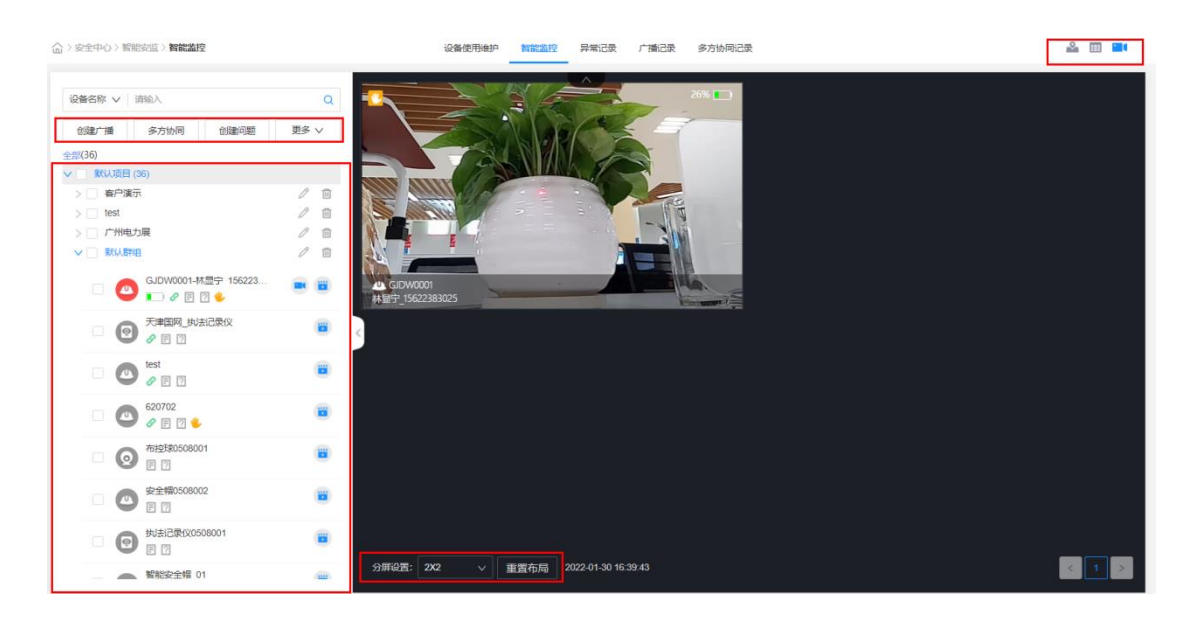

视频视角

#### 2.4.1.2 地图视角

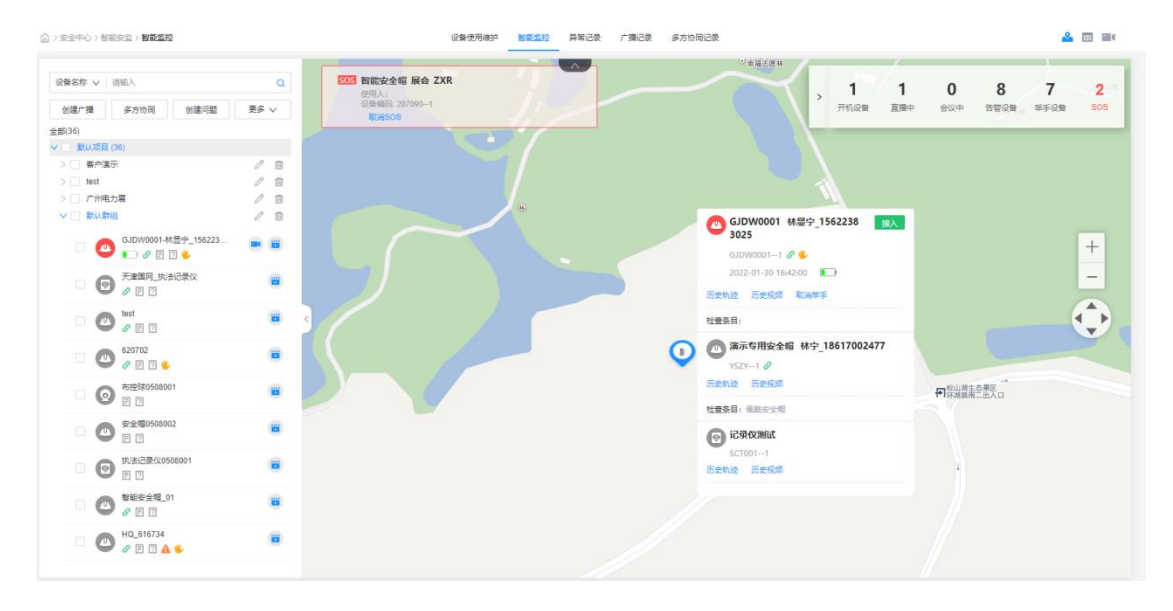

地图视角可以查看设备定位、历史轨迹、设备历史视频。

地图视角

#### 2.4.1.3 列表视角

列表视角能查看设备编码、设备名称、存储空间、电源、状态等设备信息。

| 全部(36)     |              |            |       |      |               |    |    |                |      |      |
|------------|--------------|------------|-------|------|---------------|----|----|----------------|------|------|
| 设备名称 🗸 请输入 |              | Q          |       |      |               |    |    |                |      |      |
| 操作         | 设备编码         | 设备名称       | 设备使用人 | 是否异常 | 存储空间          | 电量 | 状态 | AI模板           | 历史视频 | 绑定任务 |
| 1          | 3552870006   | 电力展头盔6     |       | 举手   | 6.80G / 6.81G |    | 离线 | AI能力演示(佩戴安全帽-安 | 查看   |      |
| 2          | 3552870006   | 电力展头盔6     |       | 告警   | 6.81G / 6.81G |    | 商线 | ③ 广州电力展        | 查看   |      |
| 3          | 8668202010   | 电力展可视化     | -     |      | 8.93G / 8.93G |    | 商线 | ④广州电力展         | 查看   |      |
| 4          | TJGW2        | 天津国网_执     | -     |      | 8.89G / 8.93G |    | 离线 | ②天津国网_演示       | 查看   |      |
| 5          | 00615884     | 防抖智能安全帽    | -     |      | 6.81G / 6.81G |    | 商线 | ③现场安全监控模板-hhb  | 查看   |      |
| 6          | 00620116     | 智能安全帽      |       |      | 6.80G / 6.81G |    | 离线 |                | 查看   |      |
| 7          | 497887       | test       | -     |      | 6.79G / 6.81G |    | 离线 | 🔊 sqm          | 查看   |      |
| 8          | 620702       | 620702     |       | 举手   | 6.79G / 6.81G |    | 商线 | AI能力演示(佩戴安全帽-安 | 查看   |      |
| 9          | 207090_conf  | 智能安全帽      | -     |      | 6.78G / 6.81G |    | 商线 | (a) zxrzxr     | 查看   |      |
| 10         | 202105080001 | 布控球0508001 |       |      |               |    | 商线 |                | 查看   |      |
| 11         | 202105080002 | 安全幅0508002 | -     |      |               |    | 商线 |                | 查看   |      |
| 12         | 202105080003 | 执法记录仪0     | -     |      | -             |    | 离线 |                | 查看   |      |
| 13         | SOM001       | 智能安全幅 01   | -     |      | -             |    | 燕妹 | זארזאר ∖מי     | 충충   |      |

图2.3-3 表格视角

#### 2.3.2 管理设备所在群组

- 1、点击"更多->新建群组"弹出新建群组界面;点击"更多->移动到群组",将设备移动到新的群组中。
- 点击左侧群组名称"编辑群组"图标弹出修改群组界面。说明:默认群组不可修改。
   选择项目(单选),录入"群组名称",勾选需要放入本群组的设备,点击确定,完
   成群组创建及设备添加。

| 设                               | 备名称 ∨        | ↓ 请输入                                           | Q    |        |       |         | 10    |          | 23%      |      |     |       |      |
|---------------------------------|--------------|-------------------------------------------------|------|--------|-------|---------|-------|----------|----------|------|-----|-------|------|
| 1                               | 创建广播         | 多方协同创建问题                                        | 更多 > |        |       | MA      | A T   | -        |          |      |     |       |      |
| <ul><li>金部</li><li>マ[</li></ul> | 8(36)<br>默认项 | (36)                                            |      |        | 12    | 11 Jac  |       |          |          | 2    |     |       |      |
| ~                               | / 🗌 🐴        | ⇒演示                                             | l 🗊  | 编辑群组   |       |         |       |          |          |      |     |       | ×    |
|                                 |              | <ul> <li>助料智能安全帽</li> <li>の E 2</li> </ul>      |      | * 项目名称 | 默认项目  |         |       |          |          |      |     |       |      |
|                                 |              | <ul> <li>智能安全幅_00620116</li> <li>目 2</li> </ul> |      | * 分组名称 | 客户演示  |         |       |          |          |      |     |       |      |
|                                 |              | 都能安全帽_展会                                        |      | * 设备列表 | 所有数据列 | 表       |       |          |          |      |     |       | 5/36 |
|                                 |              |                                                 |      |        | 设备名称  | ∨ │ 请输入 |       |          |          |      |     |       | Q    |
|                                 |              |                                                 |      |        |       | 群组      | 设备类型  | ID       | 设备名称     | 在线状态 | 责任人 | 当前使用人 |      |
|                                 |              |                                                 |      |        |       | ▶ 未分组   |       |          |          |      |     |       |      |
| >                               | tes          |                                                 | 0 1  |        |       | ▶ 广州电力展 |       |          |          |      |     |       |      |
| >                               | -<br>-       | N电力展                                            | 1    |        |       | ▼ 客户演示  |       |          |          |      |     |       |      |
| >                               |              | 人君羊组                                            | 0 🔟  |        |       | 客户演示    | 智能安全唱 | 00615884 | 防抖智能安全帽  | 离线   |     |       |      |
|                                 |              |                                                 |      |        |       | 客户演示    | 智能安全帽 | 00620116 | 智能安全帽_0  | 离线   |     |       |      |
|                                 |              |                                                 |      |        |       | 客户演示    | 智能安全帽 | 207090_c | 智能安全帽_展会 | 高线   |     |       |      |
|                                 |              |                                                 |      |        |       | 客户演示    | 执法记录仪 | 204379   | 执法记录仪_4G | 离线   |     |       |      |
|                                 |              |                                                 |      |        |       |         |       |          |          |      |     |       |      |
|                                 |              |                                                 |      |        |       |         |       | 确定       | 取消       |      |     |       |      |

#### 2.3.3 接入视频直播画面

可从图视角、列表视角、视频视角进入直播画面。

1、在视频监控页面可控制麦克风、声音、发送消息、高清/标清、邀请、关机、关闭设备

视频、向左旋转90度、向右旋转90度等。右侧可以查看已经绑定的AI模板。

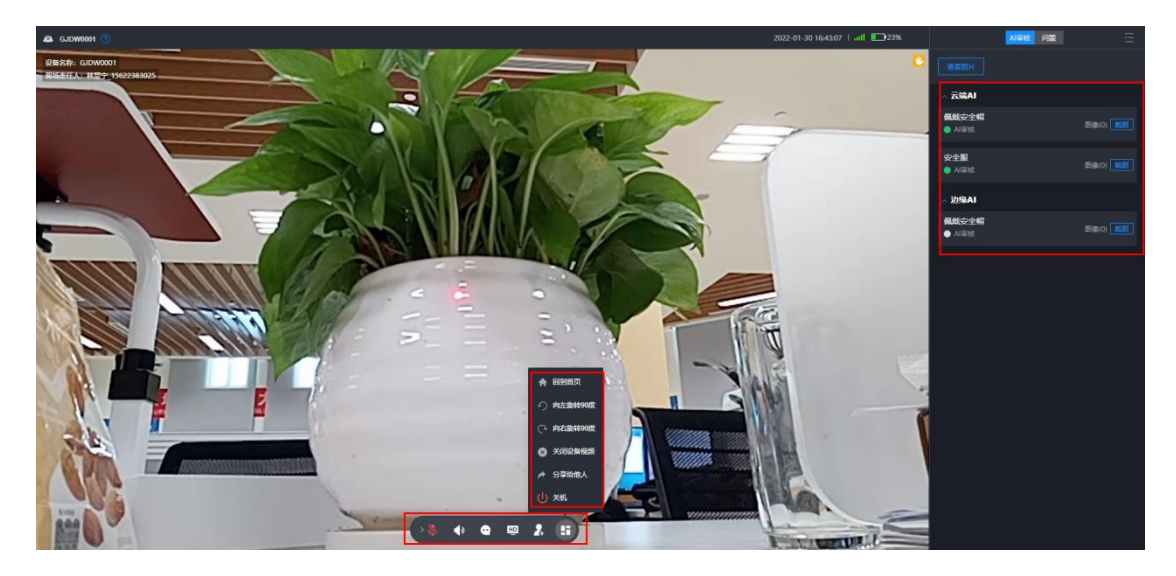

图2.3-4 直播画面

#### 2.3.4 绑定 AI 模板并查看 AI 告警

#### 2.4.4.1 创建AI模板

路径:业务配置->作业模板管理->作业模板管理->安全视频模板

1、自定义模板名称,模板子类型选择"云端安监"或者"边缘端AI",选择对应组 织单元和AI识别对象,点击"确定",即可创建AI模板。

|        | 版管理 > <b>作业模板管理</b> |             |         | 作业模板管理 标准条目库 |   |                     |    |            |
|--------|---------------------|-------------|---------|--------------|---|---------------------|----|------------|
| 安全视频模板 | 通用检查模板 巡检模板         |             |         |              |   |                     |    |            |
| 新建     | 新建模板                |             |         |              |   |                     | ×  | Q 0        |
|        | 模板基本信息              |             |         |              |   |                     |    | 最后更新人      |
| 1      | • 橫板名称              | 智能安全帽1-AI模板 | • 模板子类型 | 云靖安监         | ~ | * 组织单元 武汉分公司        | ~  | 777        |
| 2      | • 是否默认模板            | ○是 ○百       |         |              |   |                     |    | Suchaolong |
| 3      | 餐注                  | 2840.3      |         |              |   |                     |    | 张晨冰        |
| 4      |                     | 同地へ         |         |              |   |                     | 1, | T测试202104  |
| 5      | 御師体本初ぬ              |             |         |              |   |                     |    | T测试202104  |
| 6      | * AI可识别对象           |             |         |              |   |                     |    | 1001       |
| 7      |                     |             |         |              |   | 112D/140194 JBH/Ens | Ŷ  | 1001       |
| 8      |                     | * AI可识别对象   |         | 🖉 Al识别规则 🕐   |   | 延迟告誓时长 (分钟)         |    | 明冬山2       |
| 9      |                     | ▼ 作业PPE装备检查 |         |              |   |                     |    | 1001       |
| 10     |                     | ✔ 係戴安全帽     |         |              |   |                     |    | 徐佳媛        |
| 11     |                     | 🛃 安全服       |         |              |   |                     |    | 余佳媛        |
| 12     |                     | ▶ 其他 (EHS)  |         |              |   |                     |    | 涂佳嫫        |
| 13     |                     | 作业区域警示标识检查  |         |              |   |                     |    | 余佳媛        |
| 14     |                     |             |         | 後定 取消        |   |                     |    | 余佳暖        |
| 15     |                     |             |         |              |   |                     |    | 余佳境        |

2、可对不同的智能设备创建不同的AI模板,不同智能设备也可绑定同一AI模板。

#### 2.4.4.2 绑定AI模板

点击更多,选择"关联模板",弹出批量关联模板弹出框,选择"项目名称",勾选对应 的设备,并选择云端模板和边缘AI模板,点击确定。

| >安全中心 > 智能安监 > 智能监控                               |      |           |          | 设备使用维持       | 中 智能监控 | 异常记录 广播  | 記录 多方协同    | 记录   |       |                 |   |
|---------------------------------------------------|------|-----------|----------|--------------|--------|----------|------------|------|-------|-----------------|---|
| 设备名称 ✔ 请输入                                        | Q    |           |          | 1-2          | 1 A    | *<br>    | 23%        |      |       |                 |   |
| 创建广播 多方协同 创建问题                                    | 更多 ∨ | 批量关联模板    |          | and a second |        |          |            |      |       |                 |   |
| 全部(36)                                            |      |           |          |              |        |          |            |      |       |                 |   |
| イ 🗌 默认项目 (36)                                     |      | *项目名称     | 默认项目     |              |        |          |            |      |       |                 |   |
| > 🗌 客户演示                                          | 0 11 | * 设备列表    | 所有数据列表   |              |        |          |            |      |       |                 | 1 |
| > test                                            |      |           |          |              |        |          |            |      |       |                 |   |
|                                                   |      |           | 设备名称     | √ │ 请输入      |        |          |            |      |       |                 |   |
|                                                   |      |           |          | 群组           | 设备类型   | ID       | 设备名称       | 在线状态 | 责任人   | 当前使用人           |   |
| □ 🙆 🛄 🖉 🗄 🛛 🖖                                     |      |           |          | ▼ 未分组        |        |          |            |      |       |                 |   |
|                                                   |      |           |          | 未分组          | 智能安全帽  | GJDW0001 | GJDW0001   | 直播   | 贺互斌_1 | 林显宁_15622383025 |   |
|                                                   |      |           |          | 未分组          | 执法记录仪  | TJGW2    | 天津国网_执     | 离线   |       |                 |   |
| - 🕐 test 🥜 🗉 🖸                                    |      |           |          | 未分组          | 智能安全帽  | 497887   | test       | 窩线   |       |                 |   |
| 620702                                            |      |           |          | 未分组          | 智能安全帽  | 620702   | 620702     | 高线   |       |                 |   |
| ● 8 <sup>,</sup> E 12 ♦                           |      |           |          | 未分组          | 布控球    | 2021050  | 布控球0508001 | 高线   |       |                 |   |
| <ul> <li>● 布控球0508001</li> <li>● ②</li> </ul>     |      |           |          | 未分组          | 智能安全帽  | 2021050  | 安全帽0508002 | 离线   |       |                 |   |
| ○ 安全幅0508002 ○ 臣 ②                                |      | 选择云端模板    | AI能力演示 ( | 佩戴安全帽-安全     | 2服)    |          |            |      | ~     | 配置模板            |   |
| 执法记录仪0508001                                      |      | Al识别对象    | 佩戴安全帽    | 安全服          |        |          |            |      |       |                 |   |
| <ul> <li>日日     <li>智能安全幅 01     </li> </li></ul> |      | 选择边缘AI模板  | 靖侧AI能力验  | ίĒ           |        |          |            |      | ~     | 配置模板            |   |
|                                                   | •    | AUTRICHAS | 周蛇六人相    |              |        | 2010年    | E0.5H      |      |       |                 |   |
| HQ_616734                                         |      |           |          |              |        | WEAE     | -suid      |      |       |                 |   |

2.4.4.3 查看AI告警图片

| 2022-01-30 16:44:26   uIII 🛄 23% | Al审核 问题                | Ξ        |
|----------------------------------|------------------------|----------|
|                                  | 查看图片                   |          |
|                                  | ∧ 云端AI                 |          |
| The state                        | <b>佩戴安全帽</b><br>● AI审核 | 图像(1) 截图 |
|                                  | <b>安全服</b><br>● Al审核   | 图像(1) 截图 |
|                                  | ∧ 边缘AI                 |          |
|                                  | <b>佩戴安全帽</b><br>● AI审核 | 图像(2) 截图 |
|                                  |                        |          |

图2.4-5 侧边栏按钮"查看AI告警图片"

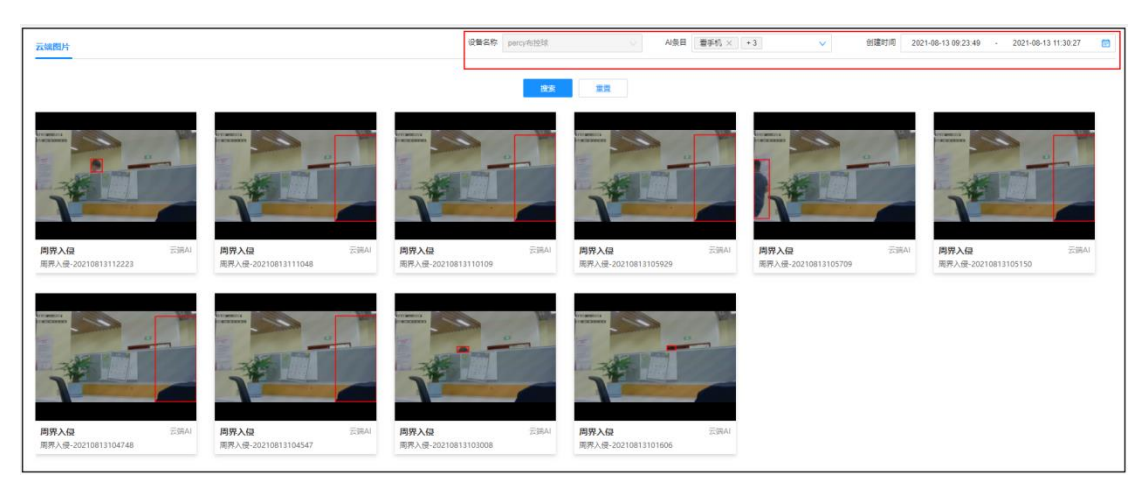

## 图2.4-6 查看筛选历史图片

## 2.4.4.4 查看异常记录

| > 安全中心 > | 智能安监 > 异常; | 己录          |                 | 设备使用维护 智能监控 | 异常记录 广播记录 🔮 | 3方协同记录              |
|----------|------------|-------------|-----------------|-------------|-------------|---------------------|
| 当前告警     | 历史告警       |             |                 |             |             |                     |
| 设备名称     | ✓ 请输入      | Q 高级搜       | 素 <b>~</b>      |             |             |                     |
| 导出       |            |             |                 |             |             |                     |
|          | 操作         | 设备名称        | 设备使用人           | 提示类型        | 告喾内容        | 告誓提示时间              |
| 1        |            | GJDW0001    | 林显宁_15622383025 | 举手          |             | 2022-01-27 14:08:31 |
| 2        |            | 616908      |                 | 举手          | -           | 2021-12-27 15:01:04 |
| 3        |            | HQ_616916   | -               | 举手          | -           | 2021-12-16 18:06:49 |
| 4        |            | 全采智能布控球     |                 | AI评审告警      | 灭火器         | 2021-12-15 14:36:57 |
| 5        |            | 测试安全帽003    | 宋启明_13928438952 | 举手          | -           | 2021-11-08 15:43:12 |
| 6        |            | HQ_616734   |                 | AI评审告警      | 佩戴安全帽       | 2021-10-26 10:26:55 |
| 7        |            | HQ_616734   |                 | 举手          | -           | 2021-10-16 22:06:46 |
| 8        |            | 电力展头盔618904 |                 | 举手          | -           | 2021-10-13 16:56:00 |
| 9        |            | 电力展头盔619464 |                 | AI评审告警      | 灭火器         | 2021-09-25 09:38:58 |
| 10       |            | 620702      |                 | 举手          | -           | 2021-09-14 10:41:38 |
| 11       |            | 执法仪204496   |                 | AI评审告警      | 多人作业        | 2021-05-19 21:37:42 |

2.3.5 广播

## 2.4.5.1 创建广播

1、可在监控看板处点击"创建广播",发送文字转语音消息或者直接发送语音消息。也

可在视频监控页面点击"发送消息"。

|          | 41                                       | 182                                                                                                    |                                                                                                    |           |                                                                                                    | 152 |                                                                                                    |                                                                                                    |   |  |
|----------|------------------------------------------|----------------------------------------------------------------------------------------------------|----------------------------------------------------------------------------------------------------|-----------|----------------------------------------------------------------------------------------------------|-----|----------------------------------------------------------------------------------------------------|----------------------------------------------------------------------------------------------------|---|--|
| 创建广播 (0) |                                          |                                                                                                    |                                                                                                    |           |                                                                                                    |     |                                                                                                    | >                                                                                                    | × |  |
|          |                                          |                                                                                                    |                                                                                                    |           |                                                                                                    |     |                                                                                                    |                                                                                                    |   |  |
|          | 以著名称 >                                   | 対照人                                                                                                    |                                                                                                    |           |                                                                                                    |     |                                                                                                    | Q                                                                                                    |   |  |
|          | E18                                      | 8 124                                                                                                    | B类型 IC                                                                                                    | 设备名称      | 在编状态                                                                                                    | 責任人 | 当前使用人                                                                                                    |                                                                                                    |   |  |
|          |                                          | 123                                                                                                    |                                                                                                    |           |                                                                                                    |     |                                                                                                    |                                                                                                    |   |  |
|          |                                          | 未分组                                                                                                    |                                                                                                    |           |                                                                                                    |     |                                                                                                    |                                                                                                    |   |  |
|          |                                          | 122254                                                                                                    |                                                                                                    |           |                                                                                                    |     |                                                                                                    |                                                                                                    |   |  |
|          |                                          | 123034                                                                                                    |                                                                                                    |           |                                                                                                    |     |                                                                                                    |                                                                                                    |   |  |
| 1        |                                          | 123556688                                                                                                    |                                                                                                    |           |                                                                                                    |     |                                                                                                    |                                                                                                    |   |  |
|          |                                          |                                                                                                    |                                                                                                    |           |                                                                                                    |     |                                                                                                    |                                                                                                    |   |  |
|          |                                          |                                                                                                    |                                                                                                    |           |                                                                                                    |     |                                                                                                    |                                                                                                    |   |  |
|          |                                          |                                                                                                    |                                                                                                    |           |                                                                                                    |     |                                                                                                    |                                                                                                    |   |  |
|          |                                          |                                                                                                    |                                                                                                    |           |                                                                                                    |     |                                                                                                    |                                                                                                    |   |  |
| * 发送内容 🕻 | 文字 〇 语                                   | 音                                                                                                    |                                                                                                    |           |                                                                                                    |     |                                                                                                    |                                                                                                    |   |  |
|          |                                          |                                                                                                    |                                                                                                    |           |                                                                                                    |     |                                                                                                    |                                                                                                    |   |  |
|          |                                          |                                                                                                    |                                                                                                    |           |                                                                                                    |     |                                                                                                    |                                                                                                    |   |  |
|          |                                          |                                                                                                    | _                                                                                                    |           |                                                                                                    |     |                                                                                                    |                                                                                                    |   |  |
|          |                                          |                                                                                                    |                                                                                                    | 2016 R016 |                                                                                                    |     |                                                                                                    |                                                                                                    |   |  |
|          | (1)(1)(1)(1)(1)(1)(1)(1)(1)(1)(1)(1)(1)( | (3)         (3)         (3)         (3)         (3)         (3)         (3)         (3)         (3)         (3)         (3)         (3)         (3)         (3)         (3)         (3)         (3)         (3)         (3)         (3)         (3)         (3)         (3)         (3)         (3)         (3)         (3)         (3)         (3)         (3)         (3)         (3)         (3)         (3)         (3)         (3)         (3)         (3)         (3)         (3)         (3)         (3)         (3)         (3)         (3)         (3)         (3)         (3)         (3)         (3)         (3)         (3)         (3) <td< td=""><td>(1)     (1)     (1)     (1)     (1)     (1)     (1)     (1)     (1)     (1)     (1)     (1)     (1)     (1)     (1)     (1)     (1)     (1)     (1)     (1)     (1)     (1)     (1)     (1)     (1)     (1)     (1)     (1)     (1)     (1)     (1)     (1)     (1)     (1)     (1)     (1)     (1)     (1)     (1)     (1)     (1)     (1)     (1)     (1)     (1)     (1)     (1)     (1)     (1)     (1)     (1)     (1)     (1)     (1)     (1)     (1)     (1)     (1)     (1)     (1)     (1)     (1)     (1)     (1)     (1)     (1)     (1)     (1)     (1)     (1)     (1)     (1)     (1)     (1)     (1)     (1)     (1)     (1)     (1)     (1)     (1)     (1)     (1)     (1)     (1)     (1)     (1)     (1)     (1)     (1)     (1)     (1)     (1)     (1)     (1)     (1)     (1)     (1)     (1)     (1)     (1)     (1)     (1)     (1)     (1)     (1)     (1)     (1)     (1)     (1)     (1)     (1)     (1)     (1)     (1)     (1)     (1)     (1)     (1)     (1)     (1)     (1)     (1)     (1)     (1)     (1)     (1)     (1)     (1)     (1)     (1)     (1)     (1)     (1)     (1)     (1)     (1)     (1)     (1)     (1)     (1)     (1)     (1)     (1)     (1)     (1)     (1)     (1)     (1)     (1)     (1)     (1)     (1)     (1)     (1)     (1)     (1)     (1)     (1)     (1)     (1)     (1)     (1)     (1)     (1)     (1)     (1)     (1)     (1)     (1)     (1)     (1)     (1)     (1)     (1)     (1)     (1)     (1)     (1)     (1)     (1)     (1)     (1)     (1)     (1)     (1)     (1)     (1)     (1)     (1)     (1)     (1)     (1)     (1)     (1)     (1)     (1)     (1)     (1)     (1)     (1)     (1)     (1)     (1)     (1)     (1)     (1)     (1)     (1)     (1)     (1)     (1)     (1)     (1)     (1)     (1)     (1)     (1)     (1)     (1)     (1)     (1)     (1)     (1)     (1)     (1)     (1)     (1)     (1)     (1)     (1)     (1)     (1)     (1)     (1)     (1)     (1)     (1)     (1)     (1)     (1)     (1)     (1)     (1)     (1)     (1)     (1)     (1)     (1)     (1)     (1)     (1)     (1)     (1)     (1)</td><td></td><td>竹田子 第 (5)<br/>②単石市 マ 前日入<br/>● 123<br/>● 123<br/>● 12</td><td></td><td>● 100       ● 100       ● 100       ● 100       ● 100       ● 100       ● 100       ● 100       ● 100       ● 100       ● 100       ● 100       ● 100       ● 100       ● 100       ● 100       ● 100       ● 100       ● 100       ● 100       ● 100       ● 100       ● 100       ● 100       ● 100       ● 100       ● 100       ● 100       ● 100       ● 100       ● 100       ● 100       ● 100       ● 100       ● 100       ● 100       ● 100       ● 100       ● 100       ● 100       ● 100       ● 100       ● 100       ● 100       ● 100       ● 100       ● 100       ● 100       ● 100       ● 100       ● 100       ● 100       ● 100       ● 100       ● 100       ● 100       ● 100       ● 100       ● 100       ● 100       ● 100       ● 100       ● 100       ● 100       ● 100       ● 100       ● 100       ● 100       ● 100       ● 100       ● 100       ● 100       ● 100       ● 100       ● 100       ● 100       ● 100       ● 100       ● 100       ● 100       ● 100       ● 100       ● 100       ● 100       ● 100       ● 100       ● 100       ● 100       ● 100       ● 100       ● 100       ● 100       ● 100       ● 100       ● 100       ● 100       <t< td=""><td>(1)     (1)     (1)     (1)     (1)     (1)     (1)     (1)     (1)     (1)     (1)     (1)     (1)     (1)     (1)     (1)     (1)     (1)     (1)     (1)     (1)     (1)     (1)     (1)     (1)     (1)     (1)     (1)     (1)     (1)     (1)     (1)     (1)     (1)     (1)     (1)     (1)     (1)     (1)     (1)     (1)     (1)     (1)     (1)     (1)     (1)     (1)     (1)     (1)     (1)     (1)     (1)     (1)     (1)     (1)     (1)     (1)     (1)     (1)     (1)     (1)     (1)     (1)     (1)     (1)     (1)     (1)     (1)     (1)     (1)     (1)     (1)     (1)     (1)     (1)     (1)     (1)     (1)     (1)     (1)     (1)     (1)     (1)     (1)     (1)     (1)     (1)     (1)     (1)     (1)     (1)     (1)     (1)     (1)     (1)     (1)     (1)     (1)     (1)     (1)     (1)     (1)     (1)     (1)     (1)     (1)     (1)     (1)     (1)     (1)     (1)     (1)     (1)     (1)     (1)     (1)     (1)     (1)     (1)     (1)     (1)     (1)     (1)     (1)     (1)     (1)     (1)     (1)     (1)     (1)     (1)     (1)     (1)     (1)     (1)     (1)     (1)     (1)     (1)     (1)     (1)     (1)     (1)     (1)     (1)     (1)     (1)     (1)     (1)     (1)     (1)     (1)     (1)     (1)     (1)     (1)     (1)     (1)     (1)     (1)     (1)     (1)     (1)     (1)     (1)     (1)     (1)     (1)     (1)     (1)     (1)     (1)     (1)     (1)     (1)     (1)     (1)     (1)     (1)     (1)     (1)     (1)     (1)     (1)     (1)     (1)     (1)     (1)     (1)     (1)     (1)     (1)     (1)     (1)     (1)     (1)     (1)     (1)     (1)     (1)     (1)     (1)     (1)     (1)     (1)     (1)     (1)     (1)     (1)     (1)     (1)     (1)     (1)     (1)     (1)     (1)     (1)     (1)     (1)     (1)     (1)     (1)     (1)     (1)     (1)     (1)     (1)     (1)     (1)     (1)     (1)     (1)     (1)     (1)     (1)     (1)     (1)     (1)     (1)     (1)     (1)     (1)     (1)     (1)     (1)     (1)     (1)     (1)     (1)     (1)     (1)     (1)     (1)     (1)     (1)</td><td></td><td></td></t<></td></td<> | (1)     (1)     (1)     (1)     (1)     (1)     (1)     (1)     (1)     (1)     (1)     (1)     (1)     (1)     (1)     (1)     (1)     (1)     (1)     (1)     (1)     (1)     (1)     (1)     (1)     (1)     (1)     (1)     (1)     (1)     (1)     (1)     (1)     (1)     (1)     (1)     (1)     (1)     (1)     (1)     (1)     (1)     (1)     (1)     (1)     (1)     (1)     (1)     (1)     (1)     (1)     (1)     (1)     (1)     (1)     (1)     (1)     (1)     (1)     (1)     (1)     (1)     (1)     (1)     (1)     (1)     (1)     (1)     (1)     (1)     (1)     (1)     (1)     (1)     (1)     (1)     (1)     (1)     (1)     (1)     (1)     (1)     (1)     (1)     (1)     (1)     (1)     (1)     (1)     (1)     (1)     (1)     (1)     (1)     (1)     (1)     (1)     (1)     (1)     (1)     (1)     (1)     (1)     (1)     (1)     (1)     (1)     (1)     (1)     (1)     (1)     (1)     (1)     (1)     (1)     (1)     (1)     (1)     (1)     (1)     (1)     (1)     (1)     (1)     (1)     (1)     (1)     (1)     (1)     (1)     (1)     (1)     (1)     (1)     (1)     (1)     (1)     (1)     (1)     (1)     (1)     (1)     (1)     (1)     (1)     (1)     (1)     (1)     (1)     (1)     (1)     (1)     (1)     (1)     (1)     (1)     (1)     (1)     (1)     (1)     (1)     (1)     (1)     (1)     (1)     (1)     (1)     (1)     (1)     (1)     (1)     (1)     (1)     (1)     (1)     (1)     (1)     (1)     (1)     (1)     (1)     (1)     (1)     (1)     (1)     (1)     (1)     (1)     (1)     (1)     (1)     (1)     (1)     (1)     (1)     (1)     (1)     (1)     (1)     (1)     (1)     (1)     (1)     (1)     (1)     (1)     (1)     (1)     (1)     (1)     (1)     (1)     (1)     (1)     (1)     (1)     (1)     (1)     (1)     (1)     (1)     (1)     (1)     (1)     (1)     (1)     (1)     (1)     (1)     (1)     (1)     (1)     (1)     (1)     (1)     (1)     (1)     (1)     (1)     (1)     (1)     (1)     (1)     (1)     (1)     (1)     (1)     (1)     (1)     (1)     (1)     (1)     (1)     (1)     (1) |           | 竹田子 第 (5)<br>②単石市 マ 前日入<br>● 123<br>● 123<br>● 12 |     | ● 100       ● 100       ● 100       ● 100       ● 100       ● 100       ● 100       ● 100       ● 100       ● 100       ● 100       ● 100       ● 100       ● 100       ● 100       ● 100       ● 100       ● 100       ● 100       ● 100       ● 100       ● 100       ● 100       ● 100       ● 100       ● 100       ● 100       ● 100       ● 100       ● 100       ● 100       ● 100       ● 100       ● 100       ● 100       ● 100       ● 100       ● 100       ● 100       ● 100       ● 100       ● 100       ● 100       ● 100       ● 100       ● 100       ● 100       ● 100       ● 100       ● 100       ● 100       ● 100       ● 100       ● 100       ● 100       ● 100       ● 100       ● 100       ● 100       ● 100       ● 100       ● 100       ● 100       ● 100       ● 100       ● 100       ● 100       ● 100       ● 100       ● 100       ● 100       ● 100       ● 100       ● 100       ● 100       ● 100       ● 100       ● 100       ● 100       ● 100       ● 100       ● 100       ● 100       ● 100       ● 100       ● 100       ● 100       ● 100       ● 100       ● 100       ● 100       ● 100       ● 100       ● 100       ● 100       ● 100 <t< td=""><td>(1)     (1)     (1)     (1)     (1)     (1)     (1)     (1)     (1)     (1)     (1)     (1)     (1)     (1)     (1)     (1)     (1)     (1)     (1)     (1)     (1)     (1)     (1)     (1)     (1)     (1)     (1)     (1)     (1)     (1)     (1)     (1)     (1)     (1)     (1)     (1)     (1)     (1)     (1)     (1)     (1)     (1)     (1)     (1)     (1)     (1)     (1)     (1)     (1)     (1)     (1)     (1)     (1)     (1)     (1)     (1)     (1)     (1)     (1)     (1)     (1)     (1)     (1)     (1)     (1)     (1)     (1)     (1)     (1)     (1)     (1)     (1)     (1)     (1)     (1)     (1)     (1)     (1)     (1)     (1)     (1)     (1)     (1)     (1)     (1)     (1)     (1)     (1)     (1)     (1)     (1)     (1)     (1)     (1)     (1)     (1)     (1)     (1)     (1)     (1)     (1)     (1)     (1)     (1)     (1)     (1)     (1)     (1)     (1)     (1)     (1)     (1)     (1)     (1)     (1)     (1)     (1)     (1)     (1)     (1)     (1)     (1)     (1)     (1)     (1)     (1)     (1)     (1)     (1)     (1)     (1)     (1)     (1)     (1)     (1)     (1)     (1)     (1)     (1)     (1)     (1)     (1)     (1)     (1)     (1)     (1)     (1)     (1)     (1)     (1)     (1)     (1)     (1)     (1)     (1)     (1)     (1)     (1)     (1)     (1)     (1)     (1)     (1)     (1)     (1)     (1)     (1)     (1)     (1)     (1)     (1)     (1)     (1)     (1)     (1)     (1)     (1)     (1)     (1)     (1)     (1)     (1)     (1)     (1)     (1)     (1)     (1)     (1)     (1)     (1)     (1)     (1)     (1)     (1)     (1)     (1)     (1)     (1)     (1)     (1)     (1)     (1)     (1)     (1)     (1)     (1)     (1)     (1)     (1)     (1)     (1)     (1)     (1)     (1)     (1)     (1)     (1)     (1)     (1)     (1)     (1)     (1)     (1)     (1)     (1)     (1)     (1)     (1)     (1)     (1)     (1)     (1)     (1)     (1)     (1)     (1)     (1)     (1)     (1)     (1)     (1)     (1)     (1)     (1)     (1)     (1)     (1)     (1)     (1)     (1)     (1)     (1)     (1)     (1)     (1)</td><td></td><td></td></t<> | (1)     (1)     (1)     (1)     (1)     (1)     (1)     (1)     (1)     (1)     (1)     (1)     (1)     (1)     (1)     (1)     (1)     (1)     (1)     (1)     (1)     (1)     (1)     (1)     (1)     (1)     (1)     (1)     (1)     (1)     (1)     (1)     (1)     (1)     (1)     (1)     (1)     (1)     (1)     (1)     (1)     (1)     (1)     (1)     (1)     (1)     (1)     (1)     (1)     (1)     (1)     (1)     (1)     (1)     (1)     (1)     (1)     (1)     (1)     (1)     (1)     (1)     (1)     (1)     (1)     (1)     (1)     (1)     (1)     (1)     (1)     (1)     (1)     (1)     (1)     (1)     (1)     (1)     (1)     (1)     (1)     (1)     (1)     (1)     (1)     (1)     (1)     (1)     (1)     (1)     (1)     (1)     (1)     (1)     (1)     (1)     (1)     (1)     (1)     (1)     (1)     (1)     (1)     (1)     (1)     (1)     (1)     (1)     (1)     (1)     (1)     (1)     (1)     (1)     (1)     (1)     (1)     (1)     (1)     (1)     (1)     (1)     (1)     (1)     (1)     (1)     (1)     (1)     (1)     (1)     (1)     (1)     (1)     (1)     (1)     (1)     (1)     (1)     (1)     (1)     (1)     (1)     (1)     (1)     (1)     (1)     (1)     (1)     (1)     (1)     (1)     (1)     (1)     (1)     (1)     (1)     (1)     (1)     (1)     (1)     (1)     (1)     (1)     (1)     (1)     (1)     (1)     (1)     (1)     (1)     (1)     (1)     (1)     (1)     (1)     (1)     (1)     (1)     (1)     (1)     (1)     (1)     (1)     (1)     (1)     (1)     (1)     (1)     (1)     (1)     (1)     (1)     (1)     (1)     (1)     (1)     (1)     (1)     (1)     (1)     (1)     (1)     (1)     (1)     (1)     (1)     (1)     (1)     (1)     (1)     (1)     (1)     (1)     (1)     (1)     (1)     (1)     (1)     (1)     (1)     (1)     (1)     (1)     (1)     (1)     (1)     (1)     (1)     (1)     (1)     (1)     (1)     (1)     (1)     (1)     (1)     (1)     (1)     (1)     (1)     (1)     (1)     (1)     (1)     (1)     (1)     (1)     (1)     (1)     (1)     (1)     (1)     (1)     (1)     (1) |   |  |

创建广播

#### 2.4.6.1 直播视频分享

#### 2.3.6 直播视频分享

| (Î           | <b>5DP+</b>   演示租户         |           |      |        |           |             |                        | ŵ ↓ ⊑ 2× 🤮            | ) 演示用户 >    |
|--------------|----------------------------|-----------|------|--------|-----------|-------------|------------------------|-----------------------|-------------|
| Ð            | 公 現场作业管理 > 智能安益 > 广播记录     |           |      | 设备使用维护 | 智能监控 广播记录 | 异常记录        |                        |                       |             |
| Ð            |                            | 发送明细      |      |        |           |             | ×                      | 拉广播内容接受               | _           |
|              | RE                         |           |      |        |           | 按设备实验/编号 搜索 | 0                      | 发送的偏                  |             |
| 4 <b>4</b> † | 1 2021-07-10 11:25:29      | 设备名称      | 设备编号 | 设备类型   | 子设备类型     | 发送状态        | 接受状态                   | 2<br>2<br>2<br>2<br>2 |             |
| R            | 2 2021-07-10 11:24:19      | 演示用布控球001 | в    | 布控球    | 其他        | ● 成功        | <ul> <li>底功</li> </ul> | 22                    |             |
|              |                            | 演示用安全幅001 | н    | 智能安全帽  | 其他        | ● 成功        | ●成功                    |                       |             |
|              |                            | 安全幅003    | н    | 智能安全帽  | 其他        | ● 成功        | ● 成功                   |                       |             |
|              |                            | 安全帽002    | н    | 智能安全帽  | 其他        | ● 成功        | ● 成功                   |                       |             |
|              |                            | 演示用执法仪001 | R    | 执法记录仪  | 其他        | ● 成功        | ● 成功                   |                       |             |
|              |                            |           |      |        |           |             |                        |                       |             |
|              |                            |           |      |        |           |             |                        |                       |             |
|              |                            |           |      |        |           |             |                        |                       |             |
|              |                            |           |      |        |           |             |                        |                       |             |
|              |                            |           |      |        |           |             |                        |                       |             |
|              |                            |           |      |        |           |             |                        |                       |             |
|              | 共2条 15 ∨ 新页                |           |      |        |           |             |                        |                       | 1 GO        |
|              | 版权所有 © 华为技术有限公司 2021保留一切权利 | 共5条 15 🗸  | 条/页  |        |           | < 1         | > 1 GO                 |                       | 用户通知   服务协议 |

#### 查看历史广播详情

## 查看历史广播记录列表

|   |                     |          |     |      | 按广播内容控案 |
|---|---------------------|----------|-----|------|---------|
|   | 时间                  | 发送内容     | 发送人 | 结果   | 发送明细    |
| 1 | 2022-01-30 17:08:03 | 请注意安全    | 孝琦  | 全部成功 | 宣音      |
| 2 | 2021-10-15 11:16:28 | 雨天,请注意安全 | 李琦  | 全部成功 | 효문      |
| 3 | 2021-08-05 14:58:41 | 清注歷安全    | 孝琦  | 全部成功 | 22      |
| 4 | 2021-08-05 12:04:30 | 请作业注意安全  | 孝琦  | 全部成功 | 立音      |
| 5 | 2021-08-05 09:34:09 | 清注意安全    | 李琦  | 全部成功 | 童吞      |

## 2.4.5.2 查看广播记录

合 > 安全中心 > 智能安监 > 广播记录

| Đ | 公 > 現场作出 | 业管理 > 智能安监 > <b>智能监控</b> |                         |         | 设备使用的 | 199 智能监控       | 广播记录 异           | 第记录 多7           | 方协同记录            |   |     | <br>å 🖽 🖬  |
|---|----------|--------------------------|-------------------------|---------|-------|----------------|------------------|------------------|------------------|---|-----|------------|
| P | (ÎS      | DP+   杨凌供电公司配网标准化作业系统1   |                         |         |       |                |                  |                  |                  |   | ۵ 🗘 | (5) (5)(1) |
| W | Ð        | 合、現场作业管理、智能安益、智能监控       |                         |         | 设备的   | 史用维护 智能监控      | 广播记录             | 异常记录             | 多方协同记录           |   |     | <br>≗ ≡ ≡  |
| 8 | R        | · 设备名称 マ   済紀入 Q         | 仓银建J <sup>←</sup> 播 (0) |         |       |                | <u> </u>         |                  |                  | : | ×   |            |
| - | 8        | ●建广播 多方协同 创建问题 更多 ∨      |                         |         | 11    | 智能安全唱<br>智能安全唱 | HC0545<br>HC3181 | HC9633<br>HC8031 | <b>電</b> 紙<br>案线 |   |     |            |
|   | 111      | <u>全部(329)</u><br>> □ I) |                         |         | ▶ 未分組 |                |                  |                  | 1                |   |     |            |
|   | 8        | >                        |                         |         |       |                |                  |                  |                  |   |     |            |
|   |          |                          |                         |         |       |                |                  |                  |                  |   |     |            |
|   |          |                          | *发送内容(                  | )<br>文字 | • 清音  |                |                  |                  |                  |   |     |            |
|   |          |                          |                         |         |       |                |                  |                  |                  |   |     |            |
|   |          |                          |                         |         |       |                |                  | 点击说话             |                  |   |     |            |
|   |          |                          |                         |         |       |                | _                |                  |                  |   |     |            |
|   |          |                          |                         |         |       |                | 发送               | 取調               |                  |   |     |            |
|   |          |                          |                         |         |       |                |                  |                  |                  |   |     |            |
|   |          |                          | 分屏设置: 3X3               |         | 重苦布局  |                |                  |                  |                  |   |     | < 1 >      |

## 发起语音广播

设备使用维护 智能监控 异常记录 广播记录 多方协同记录

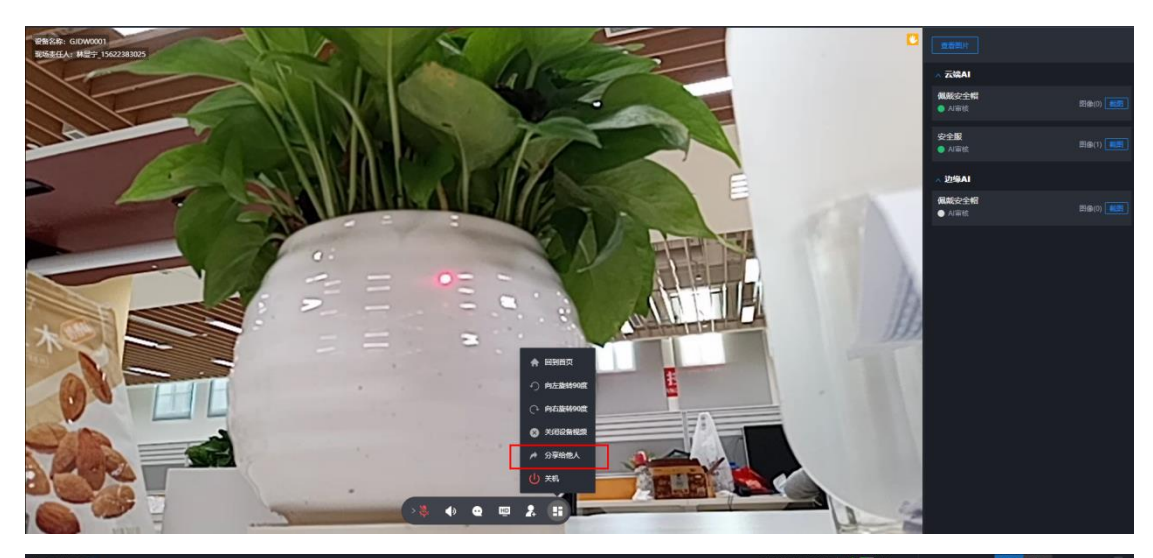

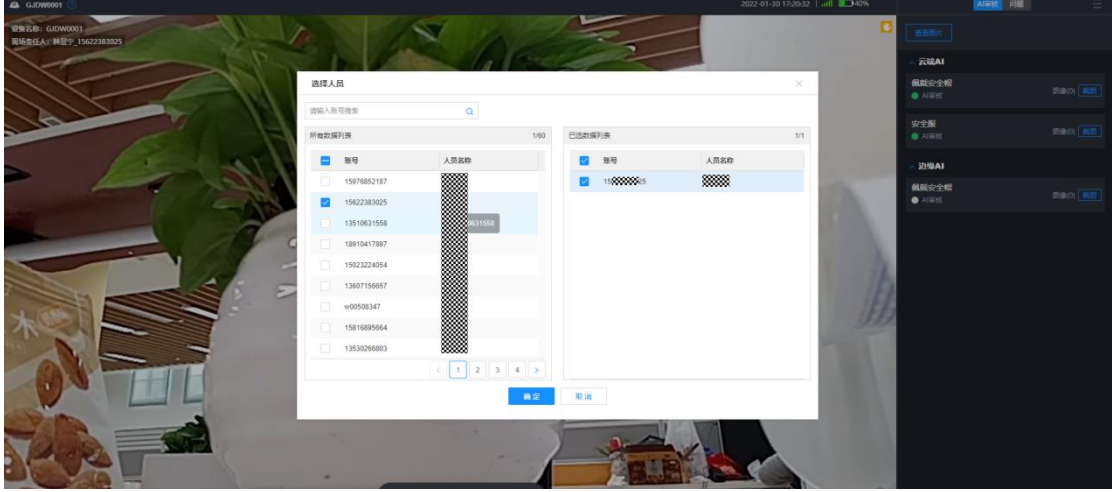

视频直播分享入口

2.4.6.2 视频消息接收

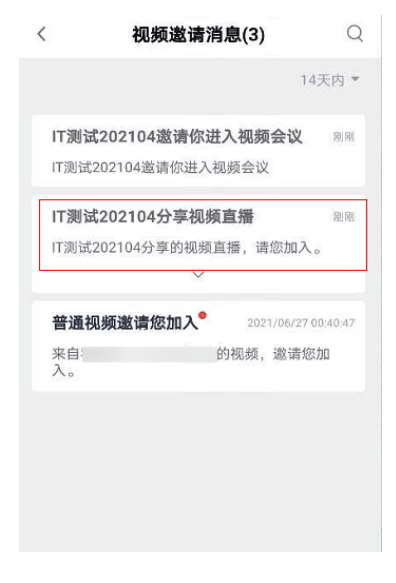

视频邀请消息

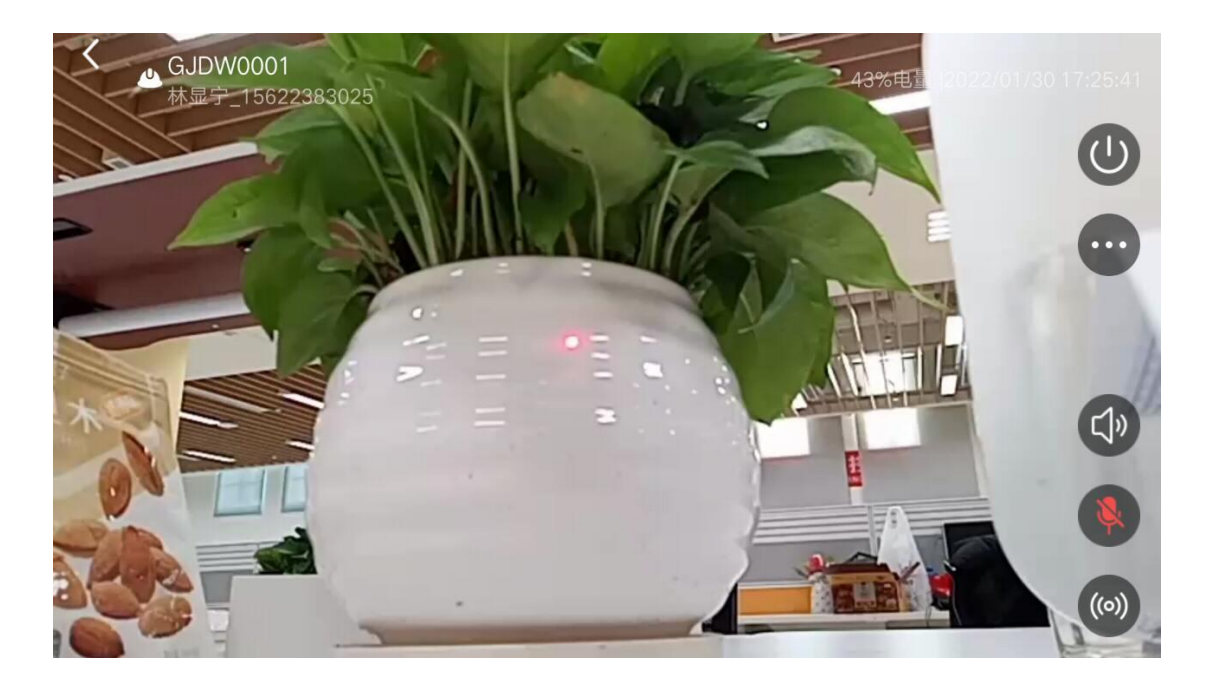

接收分享的人通过消息,进入直播画面

#### 2.3.7 多方视频协同

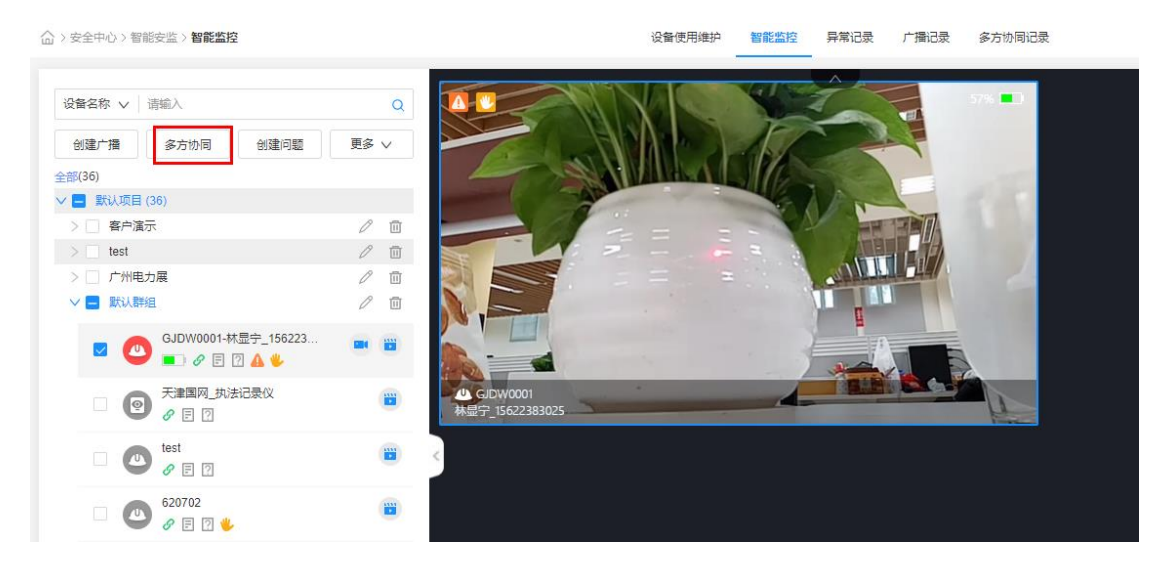

PC端发起多人视频会议

多方视频会议中,可控制麦克风、声音、移除参会人、移除设备等操作。

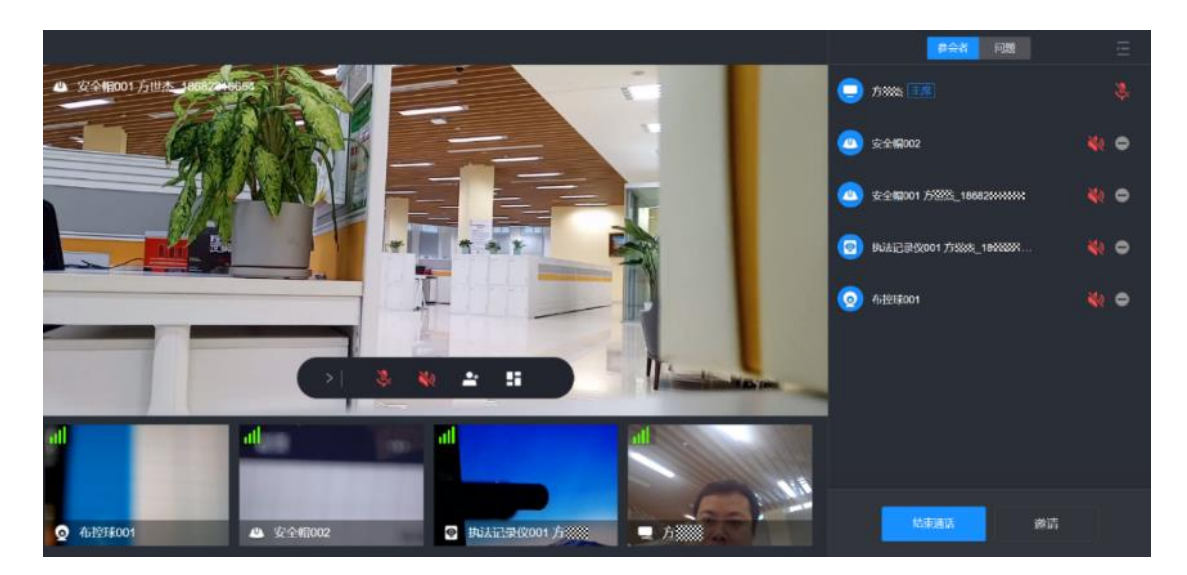

坐席多人视频会议主界面

## 2.4.7.1 邀请设备/人员加入视频

|               |                |                 |           |     |          | 「 結束     |                | 会者问题    |       |  |
|---------------|----------------|-----------------|-----------|-----|----------|----------|----------------|---------|-------|--|
|               |                |                 |           |     |          |          | 李琦 主席 我<br>日入会 |         | *)) 🌷 |  |
|               |                |                 |           |     |          | - 1      | GJDW0001       | 林显宁_156 |       |  |
| 选择            |                |                 |           |     |          | ×        |                |         |       |  |
| 查询设备 查询人员     |                |                 |           |     |          | - 8      |                |         |       |  |
| 设备名称 ∨   清疝入  |                |                 | 状态        | 请选择 |          | <b>~</b> |                |         |       |  |
|               |                | 按道              | 重量        |     |          | - 8      |                |         |       |  |
| 已选:           |                |                 |           |     |          | - 8      |                |         |       |  |
| 设备使用人         | 设备名称           | 设备编码            | 设备类型      | 状态  | 所属组织     |          |                |         |       |  |
|               | GJDW0001       | GJDW0001        | 智能安全帽     | 直播中 | 国家电网(演示) |          |                |         |       |  |
|               | 电力展头盔618904    | 355287000618904 | 智能安全帽     | 商线  | 国家电网(演示) |          |                |         |       |  |
|               | 电力展头盔619464    | 355287000619464 | 智能安全帽     | 离线  | 国家电网(演示) | - 8      |                |         |       |  |
|               | 电力展可视化终端204    | 866820201006024 | 执法记录仪     | 商线  | 国家电网(演示) |          |                |         |       |  |
|               | 天津国网_执法记录仪     | TJGW2           | 执法记录仪     | 离线  | 国家电网(演示) | - 18     |                |         |       |  |
|               | 防抖智能安全帽        | 00615884        | 智能安全帽     | 商线  | 天府新区供电公司 | _ 8      |                |         |       |  |
|               | 智能安全唱_00620116 | 00620116        | 智能安全唱     | 离线  | 天府新区供电公司 |          |                |         |       |  |
|               | test           | 497887          | 智能安全帽     | 商线  | 国家电网(濱示) | _        |                |         |       |  |
| 共36条 15 🗸 条/页 |                |                 |           |     |          | 1 GO     |                |         |       |  |
|               |                | 81- NAAN        | AND DOING |     |          | - 8      |                |         |       |  |
|               |                | 20.53           | 209 9018  |     |          | - 8      |                |         |       |  |
|               |                |                 |           |     |          |          |                |         |       |  |
|               |                |                 |           |     |          |          |                |         |       |  |
|               |                |                 |           |     |          |          | 结束通话           | 发送消息    | 邀请    |  |

## 多人视频会议主席界面

| 选择                 |                |      |       |                         |      | $\times$ |
|--------------------|----------------|------|-------|-------------------------|------|----------|
| ● 查询设备 ● 查询人员      |                |      |       |                         |      |          |
| 设备名称 输入设备编码        | 设备名称/当前责任人/设备使 | 用人   | 状     | 态 请选择                   |      | ~        |
|                    |                | 1    | 受索 軍言 |                         |      |          |
| 已选: 演示用安全帽001;演示用布 | 空球001;演示用执法仪00 | 1    |       |                         |      |          |
| - 设备使用人            | 设备名称           | 设备编码 | 状态    | 人员账号                    | 所属组织 |          |
| ☑ 演示用户002_演示用      | 演示用安全帽001      | H0 1 | 在线    | 方先生的SIT I               | 演示租户 |          |
| ☑ 演示用户001_演示用      | 演示用布控球001      | B0 I | 离线    | 演示用户_13 79              | 演示租户 |          |
| ☑ 演示用户002_演示用      | 演示用执法仪001      | R0 1 | 离线    | 演示用户_13, 79             | 演示租户 |          |
| 演示用户002_演示用        | 安全帽002         | H0 2 | 离线    | 演示用户_13 <sup>,</sup> 79 | 演示租户 |          |
| 演示用户002_演示用        | 安全帽003         | H0 3 | 离线    | 演示用户_13- 79             | 演示租户 |          |
|                    |                |      |       |                         |      |          |

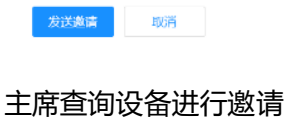

| 选择          |                  |             |      |    |      | $\times$ |
|-------------|------------------|-------------|------|----|------|----------|
| 查询设备     资金 | ▲ ● 查询人员         |             |      |    |      |          |
|             | 账号 输入人员名称/工号     |             |      |    |      |          |
|             |                  |             | 搜索   | 西王 |      |          |
| 已选: 13      | 932;188 3967;159 | 19;135 58   |      |    |      |          |
|             | 人员账号             | uniportal账号 |      |    | 人员名称 |          |
| <b>~</b>    | 137 32           |             |      |    | LY'  |          |
| <b>~</b>    | 188 37           |             |      |    | đΧ   |          |
| <b>~</b>    | 159 19           |             |      |    | 陈    |          |
| <b>~</b>    | 135 38           |             |      |    | 徐    |          |
|             | 187 39           |             |      |    | 陈    |          |
|             | 184 38           |             |      |    | 陈    |          |
|             |                  |             | 发送激法 | 取当 |      |          |

## 主席查询人员进行邀请

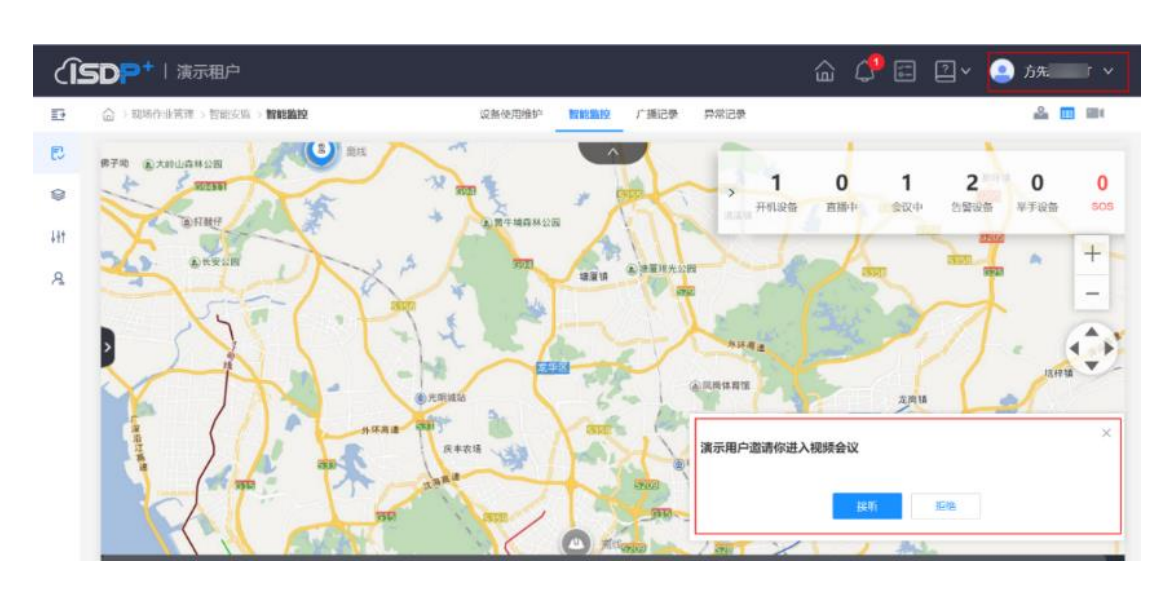

## 2.4.7.2 PC端用户响应邀请参与到会议中

#### 受邀请PC用户右下角弹出接听窗口

| (ÎS     | <b>DP+</b>   演示租户                             | @ 🗘 ☶ ㉒~ 🕑 늈 🔹 ∨                                     |
|---------|-----------------------------------------------|------------------------------------------------------|
| Đ       | 龍浜 / 別島中心                                     |                                                      |
| ₽.<br>@ | 全部 未读(0)                                      | 博输入关键字提表 Q                                           |
| Ht      |                                               | 演示用户邀请你进入视频会议                                        |
| R       | ○規劃工程的公式原力刊起来会议运算 2021-07-01<br>演示用户邀請你进入规模会议 | 发布于2021-07-01 13:38:27<br>李云田白敏读的母 1005 全型 - 5012日 1 |
|         |                                               | 1961-1-167 "AREAD DIALLA DRIVER AN CHILDRELLA        |
|         |                                               |                                                      |
|         |                                               |                                                      |
|         |                                               |                                                      |
|         |                                               | *                                                    |

受邀请PC用户通知中心收到邀请消息

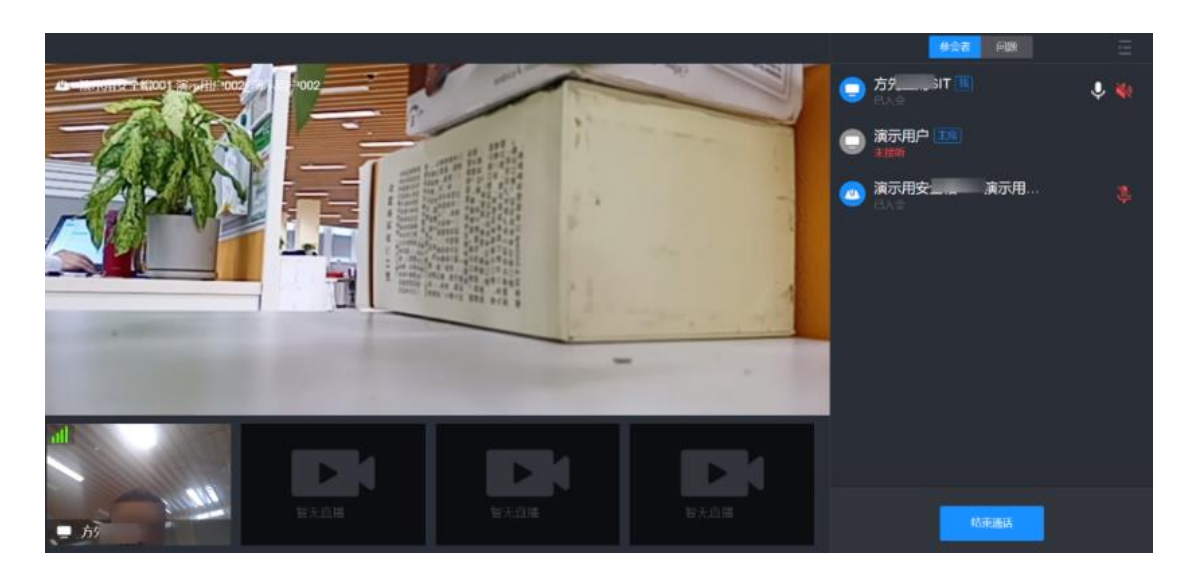

受邀请PC用户进入会议

### 2.4.7.3 智能设备用户响应邀请参与到会议中

智能安全帽如果在线, 会自动加入到会议中。

2.4.7.4 在多人会议中录制会议过程

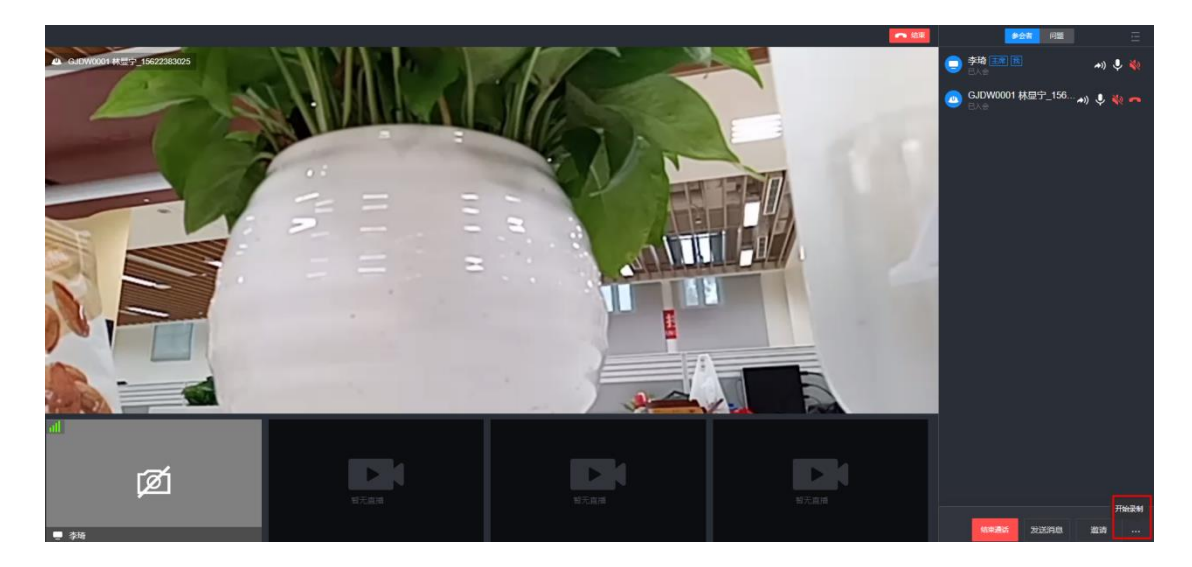

"会议录制"按钮

## 2.4 智慧场站解决方案 (APP)

路径: 业务->智能监控

#### 2.4.1 查看监控看板

点击"呼叫"或"接入"按钮,可进入视频直播画面;点击右上角小图标可创建广播 和搜索设备。

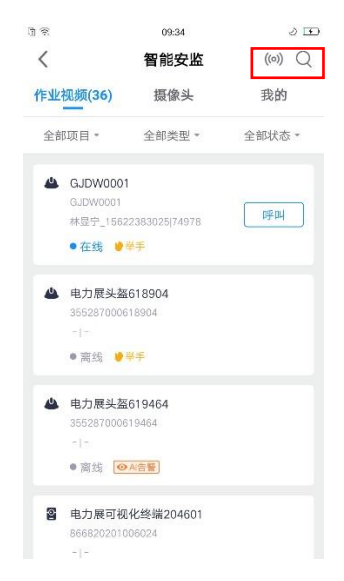

#### 手机端智能安监页面

#### 2.4.2 接入视频直播画面

## 点击右上角图标可退出直播间。

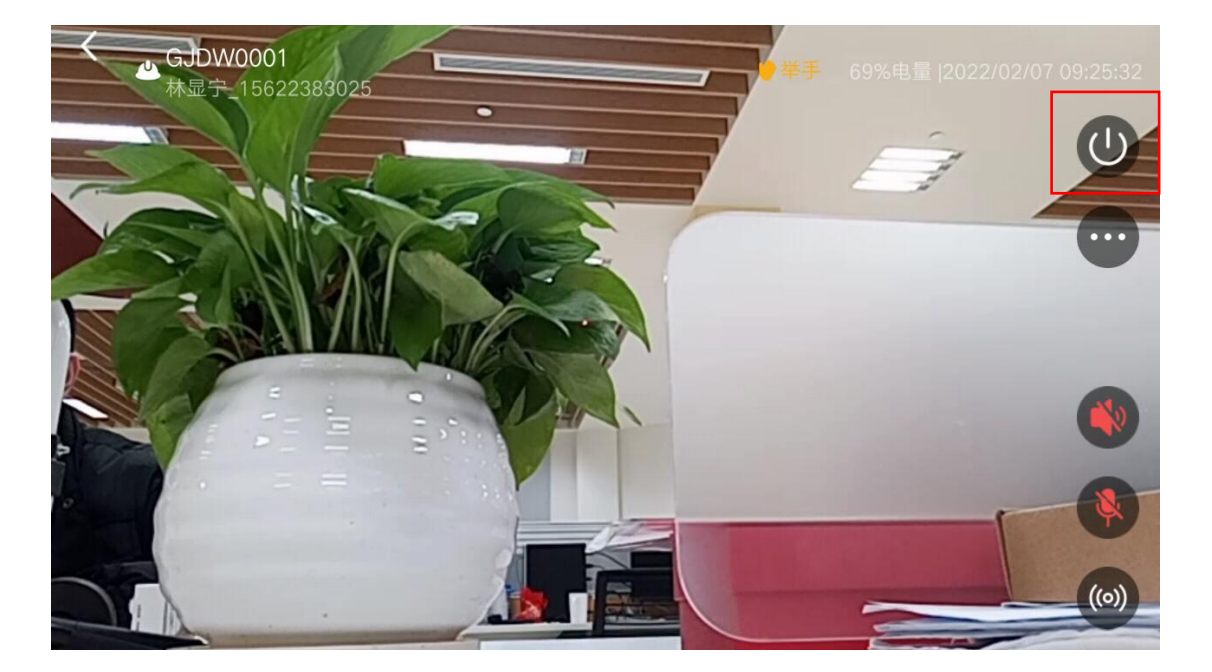

接入视频直播页面

#### 2.4.3 多方视频协同

## 2.5.3.1 手机用户响应邀请参与到会议中

| 10:44<br>7月2日星期五                                                           | ∠ ©    |
|----------------------------------------------------------------------------|--------|
| * T                                                                        |        |
| *                                                                          | ά.     |
| IT测试202104<br>视频来电                                                         | 00     |
| ⑦ Yosemite 3分钟前<br>Yosemite is hiding your key<br>Tap to switch keyboards. | /board |
| ∲ 设置 4分钟前                                                                  |        |
| USB 已连接 (文件)<br>点击查看更多选项                                                   |        |
| ∲ Android 系统                                                               |        |
| 已连接 USB 调试                                                                 |        |
| 点击可停用 USB 调试                                                               |        |
| 100111 1 1 2.14                                                            |        |
|                                                                            | 通知管理   |
|                                                                            |        |

视频来电

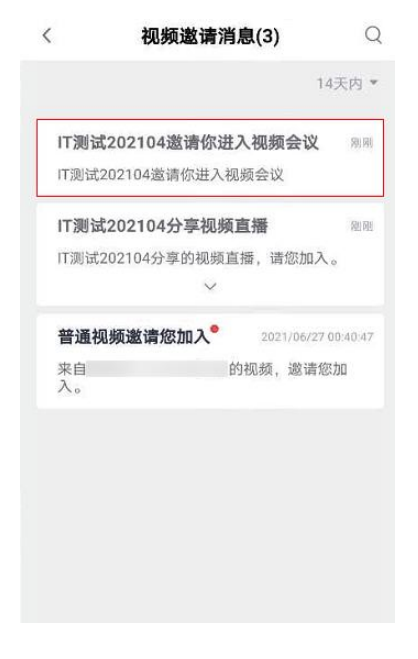

视频邀请消息

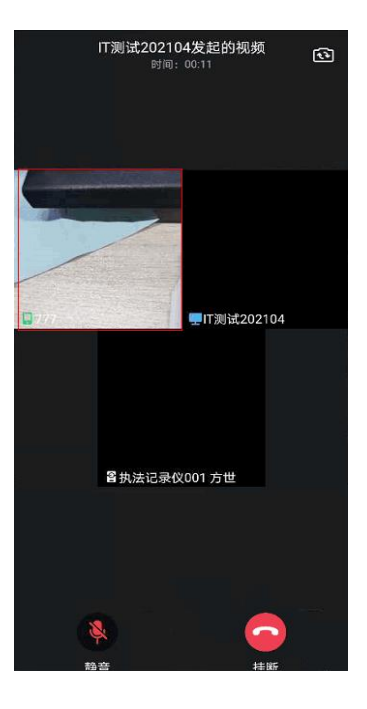

多人视频会议界面

2.4.4 查看 AI 模板

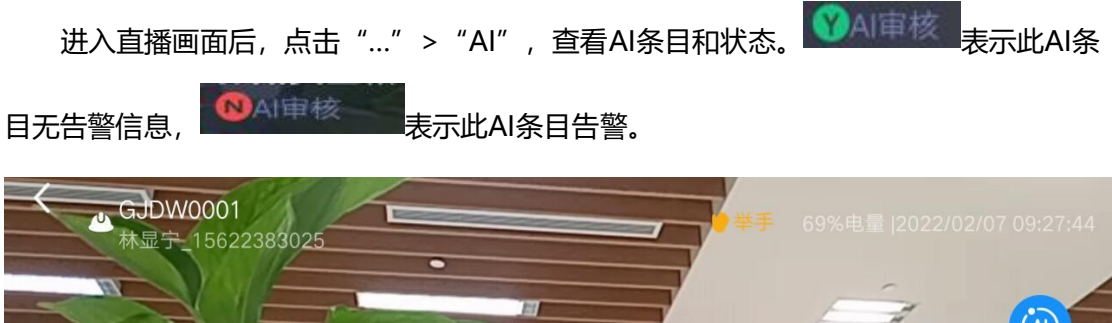

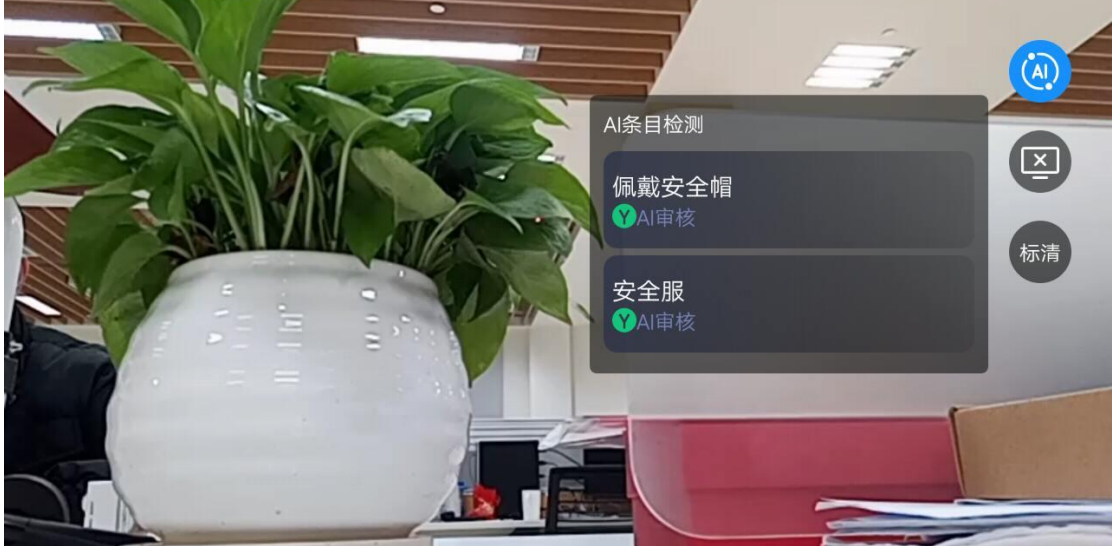

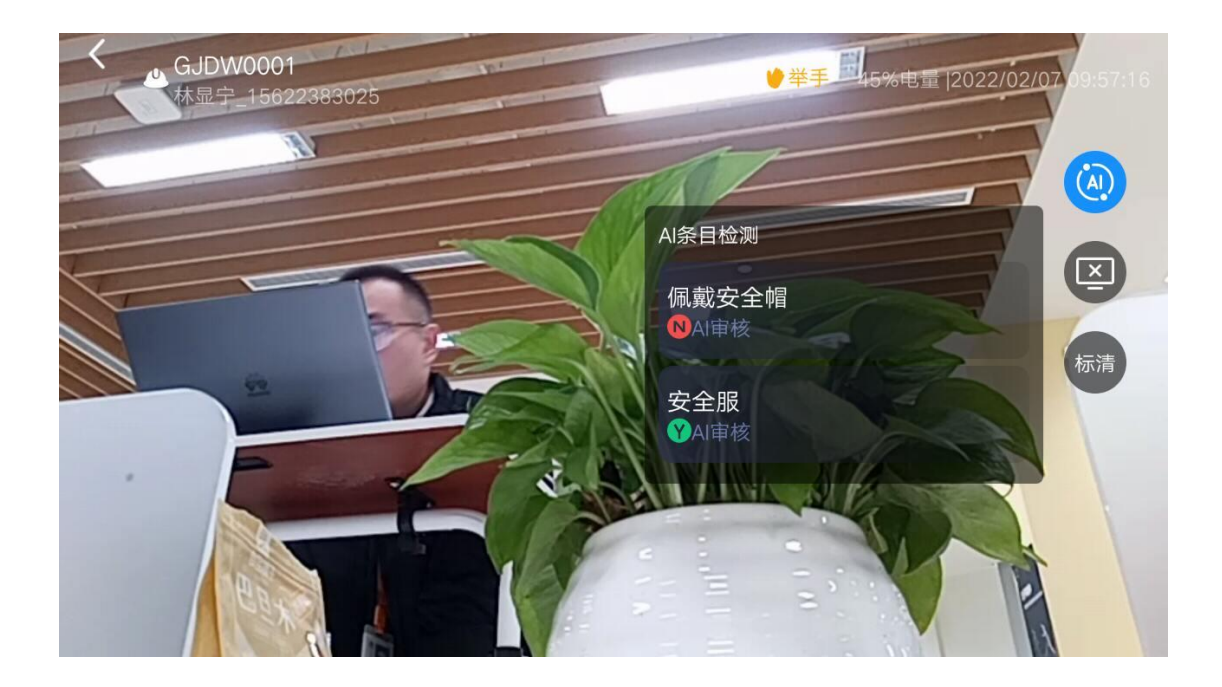

2.4.5 广播

可在监控看板页面点击"创建广播",发送文字转语音消息。也可在视频监控页面点击 "发送消息"。发送的广播记录可在PC端查看。

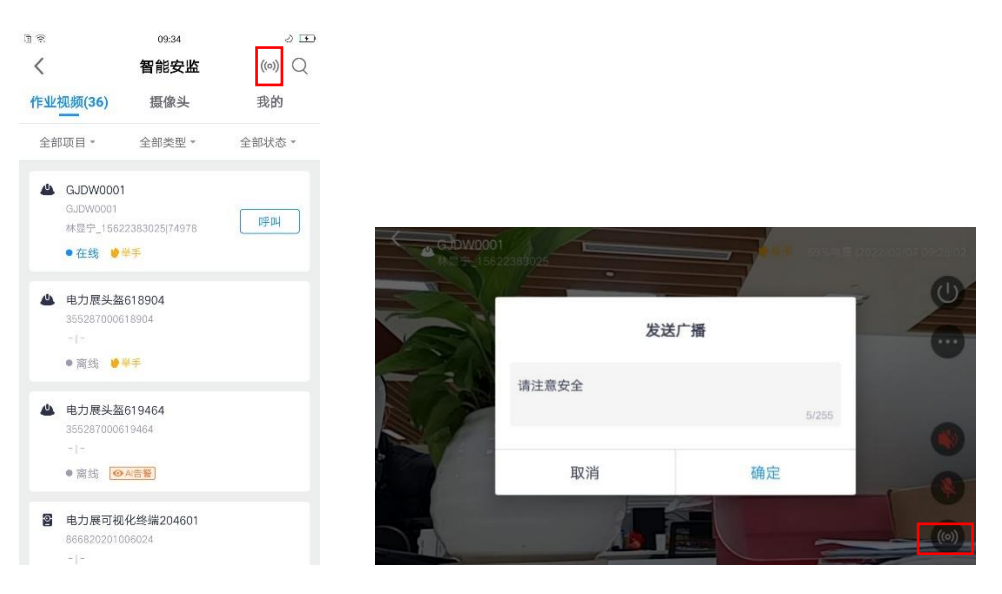

创建广播

## 3.任务管理

## 3.1 业务流图

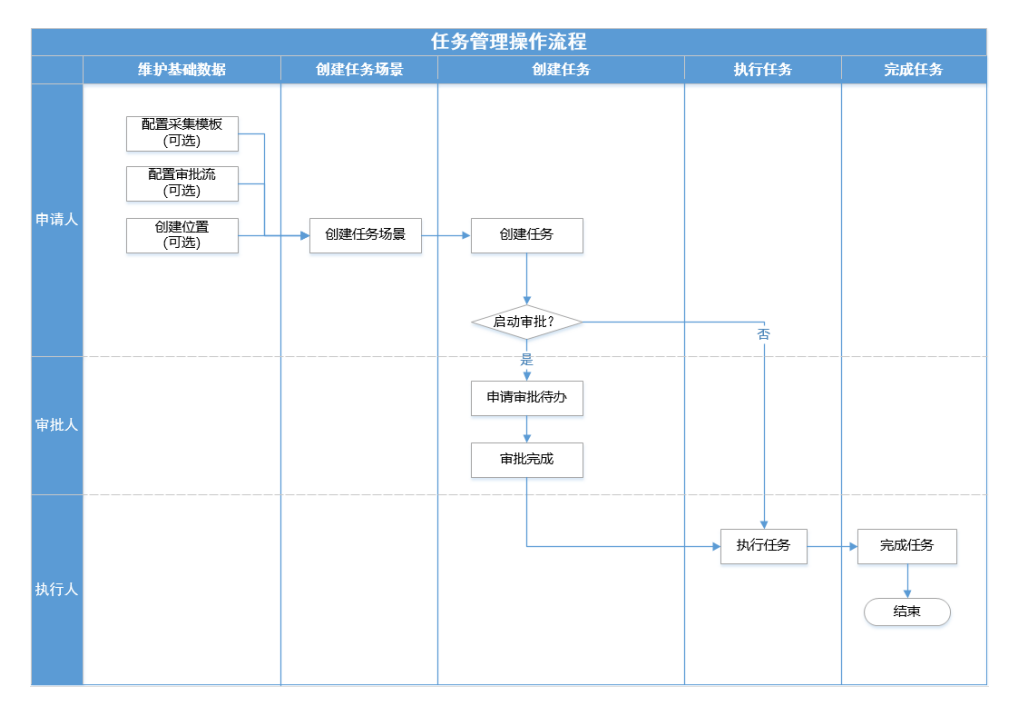

图3.1-1 业务流图

## 3.2 如何创建&维护任务场景?

## 电脑端

步骤1 新建任务场景-维护基本信息

| <u>ن</u> | 现场作业管理 | > 任务管理 > <b>任务场</b> | 64632  |             | 任务利收 许可利收 | 任务预采与监控 任务 | 5场景台理 许可玛丽管理 |       |                     |
|----------|--------|---------------------|--------|-------------|-----------|------------|--------------|-------|---------------------|
|          |        |                     |        |             |           |            |              |       |                     |
|          | 新建场景   |                     |        |             |           |            |              | 5日4   | 第                   |
|          |        | 操作                  | 任务场限名称 | 任务场景编码      | 8.5       | 版本         | 组织单元         | 最后更新人 | 最后更新时间              |
|          | 1      | 2000                |        | T8202202101 | 10.00     | V1.0       |              |       | 2022-02-10 16:58:33 |
|          | 2      | 2000                |        | TS202201281 | 可用        | ¥1.1       |              |       | 2022-01-28 11:43:31 |
|          | 3      | 20BD                |        | TS202201281 | 可用        | V1.0       |              |       | 2022-01-28 11:25:28 |
|          | 4      | 2000                |        | TS20220128( | 可用        | V1.1       |              |       | 2022-01-28 11:02:50 |
|          | 5      | 2000                |        | TS20220127; | 可用        | V1.0       |              |       | 2022-01-27 20:09:19 |
|          | 6      | 20BD                |        | TS202201271 | 可用        | V1.0       |              |       | 2022-01-27 18:12:17 |
|          | 7      | 2000                |        | TS202201271 | 可用        | V1.0       |              |       | 2022-01-27 17:38:33 |
|          | 8      | 2000                |        | TS202201271 | 可用        | V1.0       |              |       | 2022-01-27 15:06:15 |
|          | 9      | 20BD                |        | TS202201261 | 單符        | V1.0       |              |       | 2022-01-26 19:55:10 |
|          | 10     | 2000                |        | TS202201261 | 可用        | V1.1       |              |       | 2022-01-26 19:24:57 |
|          | 11     | 2000                |        | TS202201181 | 2010      | V1.0       |              |       | 2022-01-18 11:03:16 |
|          | 12     | 2000                |        | TS202201181 | 可用        | V1.0       |              |       | 2022-01-18 10:59-25 |
|          | 13     | 2000                |        | TS202112240 | 可用        | V1.0       |              |       | 2021-12-24 09:38:20 |
|          | 14     | 2000                |        | T8202111251 | 可用        | V1.0       |              |       | 2021-11-25 15:35:42 |
|          | 15     |                     |        | TS202111251 | 可用        | V1.0       |              |       | 2021-11-25 11:55:32 |

图 3.2-1 新建任务场景的入口页面

| ● 入気が気が出てき・45%11第・45%18第         ● 公式名 本口が (公式名 本口が (公式名 本口が (公式名 本口が (公式名 本口)))         ● 口気品 田田         ● 口気品 田田           ● 入気が気が出てき・45%1第・45%1第            ● 水の電気電気電気が開始         155551150%18         111111111111111111111111111111111111                                                                                                    |
|----------------------------------------------------------------------------------------------------|
| NUMBER         NUMBER         NUMER         NUMER         NUMER                                                                                                    |
| NUMB         Market         Market </th                                                                                                    |
| Brit         0.5.455/L0         0.5.455/L0                                                                                                    |
| 1         2         0         INDEXES         TEXCUSSION         INV         TEXCUSSION         ADD 40 (4) (4) (5)         ADD 40 (4) (4) (5)                                                                                                    |
| 2         2         2         0         unitables         Tabarana         Pate         2         2014 66 86 27 22         2014 66 86 27 22         2014 66 86 27 22         2014 66 86 27 22         2014 66 86 27 22         2014 66 86 27 22         2014 66 86 27 22         2014 66 86 27 22         2014 66 12         2014 66 12         2014 66 12         2014 66 12         2014 66 12         2014 66 12         2014 66 12         2014 66 12         2014 66 12         2014 66 12         2014 66 12         2014 66 12         2014 66 12         2014 66 12         2014 66 12         2014 66 12         2014 66 12         2014 66 12         2014 66 12         2014 66 12         2014 66 12         2014 66 12         2014 66 12         2014 66 12         2014 66 12         2014 66 12         2014 66 12         2014 66 12         2014 66 12         2014 66 12         2014 66 12         2014 66 12         2014 66 12         2014 66 12         2014 66 12         2014 66 12         2014 66 12         2014 66 12         2014 66 12         2014 66 12         2014 66 12         2014 66 12         2014 66 12         2014 66 12         2014 66 12         2014 66 12         2014 66 12         2014 66 12         2014 66 12         2014 66 12         2014 66 12         2014 66 12         2014 66 12         2014 66 12         2014 66 12         2014 66 12         2014 66 12                                                                                                    |
| 3 2010407148(15)         ・・・・なが日本ので         ・・・・なが日本ので         2010407148(15)         2010407148(15)         2010407148(15)         2010407148(15)         2010407148(15)         20104071           4 2010         ・・・・・・・・・・・・・・・・・・・・・・・・・・・・・・・・・・・・                                                                                                    |
| 4 《 ② ③ hun#電話#SEPTION TSQ2933159 1 1202933159 1 1202933159 1 1202933159 1 1202933159 1 1202933159 1 1202933159 1 1202932104 1 1202932104 1 120294204 1 120294204 1 120294404 1 120294404 1 12029 |
| 5         값 (2) (6)         Horid Registre         TSDR/10/2017 to<br>(2) (1) (1) (1) (1) (1) (1) (1) (1) (1) (1                                                                                                    |
| 6 🗶 🗑 🐵 🗰 🕺 1502/15328105 2014-5281                                                                                                    |
|                                                                                                    |
| 7 🗶 🗊 🐵 10011単結果 TE20210329174 💼 2021-03-29 17.41:50 2021-03-29 17.41:50 2021-03-29 17.41:50                                                                                                    |
| 용 🇶 🖞 ③ Hetti TS20210316195428428 국명 VI-3 英寸城中 英寸城中 2021-03-16 19.55.03 2021-03-16                                                                                                    |

图3.2-2 填写场景名称和组织单元页面

| 现场作业管理 | > 任务管理 > <b>任务场</b> | Relit  |       |           | 任务判表 许可列表 | 任务信乐与监控任务 | u基制 會理 计可述最 管理 |       |                     |
|--------|---------------------|--------|-------|-----------|-----------|-----------|----------------|-------|---------------------|
| 标建结晶   |                     |        |       |           |           |           |                | 结果名   | 称 ∨   接来            |
|        | 接作                  | 任务场最名称 |       | 任务场景编码    | 秋志        | 版本        | 组织单元           | 最后更新人 | 最后更新时间              |
| 1      | æ 0 🔓 🗊             |        |       | TS2022021 | 10月       | V1.0      |                |       | 2022-02-10 16:58:33 |
| 2      | æ 🛛 🖬 🗉             |        |       | TS2022012 | 司用        | V1.1      |                |       | 2022-01-28 11:43:31 |
| 3      | 2000                |        |       | TS2022012 | 可用        | ¥1.0      |                |       | 2022-01-28 11:25:28 |
| 4      | 2000                |        |       | TS2022012 | 可用        | ¥1.1      |                |       | 2022-01-28 11:02:50 |
| 5      | 2000                |        |       | TS2022012 | 町用        | V1.0      |                |       | 2022-01-27 20:09:19 |
| 6      | 2000                |        | 601   | TS2022012 | 司用        | ¥1.0      |                |       | 2022-01-27 10:12:17 |
| 7      | 2000                |        |       | TS2022012 | 可用        | ¥1.0      |                |       | 2022-01-27 17:38:33 |
| 8      | 2000                |        |       | TS2022012 | 可用        | V1.0      |                |       | 2022-01-27 15:06:15 |
| 9      | 200                 |        |       | TS2022012 | 期時        | ¥1.0      |                |       | 2022-01-26 19:55:10 |
| 10     | 2068                |        |       | TS2022012 | 司用        | ¥1.1      |                |       | 2022-01-26 19:24:57 |
| 11     | 2000                |        | 版本    | TS2022011 | 10月       | ¥1.0      |                |       | 2022-01-18 11:03:16 |
| 12     | 2000                |        | 帶人脸识别 | TS2022011 | 可用        | ¥1.0      |                |       | 2022-01-18 10:59:25 |
| 13     | 2000                |        |       | TS2021122 | 可用        | ¥1.0      |                |       | 2021-12-24 09:38:20 |
| 14     | 2 🛛 🔒 🗊             |        |       | TS2021112 | 町用        | ¥1.0      |                |       | 2021-11-25 15:35:42 |
| 15     | 20BB                |        |       | TS2021112 | 初用        | V1.0      |                |       | 2021-11-25 11:55:32 |

图3.2-3 任务场景列表新建场景首行展示

步骤2 配置任务场景-维护详细信息

| <b>€Î</b> | 5DP+       |                |        |      |             |           |         |               |       | 6 ¢ e~ e~ •         |
|-----------|------------|----------------|--------|------|-------------|-----------|---------|---------------|-------|---------------------|
| Ð         | 公 ) 取場作业管理 | ·任务管理 > 任务场级   | 网络田田   |      |             | 任祭列表 许可列表 | 任务描述与监控 | 任务场景管理 许可结果管理 |       |                     |
| 8         |            |                |        |      |             |           |         |               |       |                     |
|           | 的建场目       |                |        |      |             |           |         |               | 场限名   | 释 ∨ ] 說來 Q          |
|           |            | 10/fs          | 任务场景名称 |      | 任务场景编码      | 秋窓        | 版本      | 组织单元          | 最后更新人 | 最后更新时间              |
| IT        | 1          | <b>400</b> 0   |        |      | TS20220210  | 里特        | V1.0    |               |       | 2022-02-10 16:58:33 |
| 8         | 2          | 2 O 🔒 🛙        |        |      | TS20220128  | 可用        | V1.1    |               |       | 2022-01-28 11:43:31 |
|           | 3          | æ 🛛 🖻 🗊        |        |      | TS20220128  | 可用        | V1.0    |               |       | 2022-01-28 11:25:28 |
|           | 4          | 2000           |        |      | TS20220128  | 可用        | ¥1.1    |               |       | 2022-01-28 11:02:50 |
|           | 5          | 2000           |        |      | T820220127  | 可用        | V1.0    |               |       | 2022-01-27 20:09:19 |
|           | 6          | 2010           |        | и    | TS20220127  | 可用        | V1.0    |               |       | 2022-01-27 10:12:17 |
|           | 7          | æ 🛛 🖬 🗊        |        |      | T\$20220127 | 可用        | V1.0    |               |       | 2022-01-27 17:38:33 |
|           | 8          | 2010           |        |      | T\$20220127 | 可用        | V1.0    |               |       | 2022-01-27 15:06:15 |
|           | 9          | 2000           |        |      | TS20220126  | 10.43     | V1.0    |               |       | 2022-01-26 19:55:10 |
|           | 10         | 2000           |        |      | T820220126  | 可用        | ¥1.1    |               |       | 2022-01-26 19:24:57 |
|           | 11         | 2000           |        | 18   | TS20220118  | 單格        | V1.0    |               |       | 2022-01-18 11:03:16 |
|           | 12         | <b>£⊖</b> ₿0   |        | 人脸识别 | TS20220118  | 可用        | V1.0    |               |       | 2022-01-18 10:59:25 |
|           | 13         | <b>ℓ</b> ⊖ 🔒 🗊 |        |      | TS20211224  | 可用        | V1.0    |               |       | 2021-12-24 09:38:20 |
|           | 14         | 2000           |        |      | T820211125  | 町用        | V1.0    |               |       | 2021-11-25 15:35:42 |
|           | 15         | 2000           |        |      | T820211125  | 可用        | V1.0    |               |       | 2021-11-25 11:55:32 |
|           |            |                |        |      |             |           |         |               |       |                     |
|           | 共39条 1     | 5 🗸 祭/页        |        |      |             |           |         |               |       | < 1 2 3 > 1 00      |

图3.2-4 任务场景列表-维护详细信息

| + 1 |             |              |           |       | â û e <sup>,</sup> e <sup>,</sup> o |
|-----|-------------|--------------|-----------|-------|-------------------------------------|
| 8   | 任务场展名称 1124 |              |           |       |                                     |
|     | ● 煤户任务信息    | √ 堆护任务信息     |           |       |                                     |
|     |             | 基础字段 扩展字段    |           |       |                                     |
|     | 道择任务模式 😑    | 9088         | 是青銅明      | / MAR | 是而必須                                |
|     |             | 1 (1912)238  |           |       |                                     |
|     |             | 2 (700EM     |           |       |                                     |
|     |             | 3 (#VE1252   |           |       |                                     |
|     |             | 4 项目         |           |       |                                     |
|     |             | 5 (MCE)R     |           |       |                                     |
|     |             | 6 B/A        |           |       |                                     |
|     |             | 7 运输性出时长     |           |       |                                     |
|     |             | 8 84 8       |           |       |                                     |
|     |             | 9 112078970R |           |       |                                     |
|     |             | 10 计划用组时间    |           |       |                                     |
|     |             | 11 要求开始时间    |           |       |                                     |
|     |             | 12 要求用或时间    |           |       |                                     |
|     |             | 13 059biR 🕐  |           |       |                                     |
|     |             | 14 要求技術      |           |       |                                     |
|     |             | 15 词虚拨式      |           |       |                                     |
|     |             | 15 (R/128-9) |           |       |                                     |
|     |             | 1 816 1      | #2 (47/8) | 22    |                                     |

图3.2-5 配置任务场景信息总览页面

## 步骤 2.1 配置场景信息-维护任务信息

| 基础字段 | 扩展字段      |          |     |                       |
|------|-----------|----------|-----|-----------------------|
|      | 字段名称      | 是否启用     | 默认值 | 是否必道                  |
| 1    | 作业对象      |          |     |                       |
| 2    | 行政区域      |          |     |                       |
| 3    | 洋细地址      |          |     |                       |
| 4    | 项目        |          |     |                       |
| 5    | 供应商       |          |     |                       |
| 6    | 養户        | <b>1</b> |     |                       |
| 7    | 标准作业时长    | <b>音</b> |     | ()香                   |
| 8    | 工期        | 香        |     | ()香                   |
| 9    | 计划开始时间    |          |     | <b>1</b>              |
| 10   | 计划完成时间    |          |     |                       |
| 11   | 要求开始时间    |          |     |                       |
| 12   | 要求完成时间    | () 告     |     | <ul> <li>*</li> </ul> |
| 13   | 优先级       | 「香       |     | <ul> <li></li></ul>   |
| 14   | 要求技能      |          |     | () 否                  |
| 15   | 调度模式      |          |     | 「香                    |
| 16   | 擾作描导      |          |     | <ul> <li>百</li> </ul> |
| 17   | 胞件        |          |     |                       |
| 18   | 关联问题      |          |     |                       |
| 19   | 任务描述      |          |     |                       |
| 20   | 任务申请审批流配置 |          |     |                       |
| 21   | 关联视频设备    |          |     |                       |
| 22   | 执行人       |          |     |                       |

### 图3.2-6 填写任务信息-基础字段

| 任务场景名称: 111101 |                                                                                                    |  |  |  |  |  |  |  |
|----------------|----------------------------------------------------------------------------------------------------|--|--|--|--|--|--|--|
| ● 维护任务信息       | ✓ 標戶任务依照                                                                                                    |  |  |  |  |  |  |  |
|                | 基础学校 <b>扩展学校</b>                                                                                                    |  |  |  |  |  |  |  |
| ● 配置许可         | 操作         是五白用         自定文名称         I*展现日天型         // 数学值         // 数以值         // 是五合编         展出天型         ···································· |  |  |  |  |  |  |  |
|                |                                                                                                    |  |  |  |  |  |  |  |
| 选择任务模式         |                                                                                                    |  |  |  |  |  |  |  |
| ● 配置审批说        | BA                                                                                                    |  |  |  |  |  |  |  |
|                | > 配置许可                                                                                                    |  |  |  |  |  |  |  |
|                | Alterillen III                                                                                                    |  |  |  |  |  |  |  |
|                | ◇ 退得任务根式                                                                                                    |  |  |  |  |  |  |  |
|                | 0 · 15837. • MATER O RAILS O RAILS O RAILS                                                                                                    |  |  |  |  |  |  |  |
|                | <ul> <li>         ※ 配面寺院式     </li> </ul>                                                                                                    |  |  |  |  |  |  |  |
|                | 盘芒或要杀演导站。<br>(15) (15) (15) (15)                                                                                                    |  |  |  |  |  |  |  |

## 图3.2-7 任务扩展字段

## 步骤 2.2 配置场景信息-配置许可

| 任务场景名称: 111101 |               |                    |    |          |
|----------------|---------------|--------------------|----|----------|
|                | 1.1 decisione |                    |    | <u> </u> |
| ● 維护任务信息       | 15 调度模式       |                    |    | <u>E</u> |
|                | 16 运作活导       |                    | ±. | 000      |
| 配磨许可           | 17 限1年        |                    | £  |          |
|                | 18 关联问题       |                    |    |          |
|                | 19 任务描述       | <b>E</b>           |    |          |
| ● 选择任务模式       | 20 任务申请审批流配置  |                    |    |          |
|                | 21 外股税运行设备    |                    |    |          |
| 配置审批流          | 22 执行人        | 0.0                |    |          |
|                |               | ⊖ BRIFF — ○ BRFFER |    |          |
|                |               | 100 (ATEN 10)      |    |          |
|                |               |                    |    |          |

图3.2-8 任务场景-配置许可

| /管理 >                                                                     |              |          |    |          |  |  |  |  |
|---------------------------------------------------------------------------|--------------|----------|----|----------|--|--|--|--|
| 务场展名称: 111101                                                             |              |          |    |          |  |  |  |  |
|                                                                           | 17 R5H       |          | ±. |          |  |  |  |  |
| and the set of                                                            | 18 关联问题      |          |    |          |  |  |  |  |
|                                                                           | 19 任務編送      | <u>s</u> |    |          |  |  |  |  |
| <ul> <li>配置许可</li> </ul>                                                  | 20 任务中请审批流配置 |          |    | <u>#</u> |  |  |  |  |
|                                                                           | 21 共联党委員會    |          |    |          |  |  |  |  |
| 选择任务模式                                                                    | 22 执行人       |          |    | 0.0      |  |  |  |  |
| ● R表中和点 - KEEN17                                                          |              |          |    |          |  |  |  |  |
| <ul> <li>KRestit</li> <li>Altagengent ()))</li> <li>Esengentit</li> </ul> |              |          |    |          |  |  |  |  |
|                                                                           |              |          |    |          |  |  |  |  |

图3.2-9 任务场景-选择任务模式-简单任务

| 任务场展名称: 111101  |                                                          |                   |         |  |  |  |  |  |  |
|-----------------|----------------------------------------------------------|-------------------|---------|--|--|--|--|--|--|
| -               | 17 附件                                                    |                   | Ť       |  |  |  |  |  |  |
| ● 维护任务信息        | 18 关默问题                                                  | <b>4</b>          |         |  |  |  |  |  |  |
|                 | 19 任务描述                                                  |                   |         |  |  |  |  |  |  |
| ▲ 配置许可          | 20 任务申请审批注配置                                             |                   |         |  |  |  |  |  |  |
|                 | 21 关联视频设备                                                |                   |         |  |  |  |  |  |  |
|                 | 22 执行人                                                   |                   |         |  |  |  |  |  |  |
| 2019年11日9月1月15日 | 引入                                                       |                   |         |  |  |  |  |  |  |
| ● 配置审批流         | ■ 配置申托用 ● 配置有可<br>品目的可知能 ● 副目的可知能 ● 副目的目前に               |                   |         |  |  |  |  |  |  |
|                 | ③ ·任祭欄式 ○ 簡単任祭 ○ 启用检查单                                   |                   |         |  |  |  |  |  |  |
|                 | • 关联检查清单                                                 | 显音需要采集评审 ())))    | 采集评审审批流 |  |  |  |  |  |  |
|                 | ✓ 配置审批的<br>显示需要中演审批 ○○○○○○○○○○○○○○○○○○○○○○○○○○○○○○○○○○○○ | 任委会清晰观流           |         |  |  |  |  |  |  |
|                 |                                                          | <b>建改 保存期的</b> 运用 |         |  |  |  |  |  |  |

图3.2-10 任务场景-选择任务模式-启用检查单

| ~ 1 | 記畫许可   |       |       |          |          |        |         |          |           |            |  |
|-----|--------|-------|-------|----------|----------|--------|---------|----------|-----------|------------|--|
|     | 是吉堂许可能 | 18I 🥶 |       |          |          |        |         |          |           |            |  |
|     |        |       |       |          |          |        |         |          |           |            |  |
| ~ 3 | き 詳任务機 | đ,    |       |          |          |        |         |          |           |            |  |
|     | () * G | Set   |       |          | 1用子任务    |        |         |          |           |            |  |
|     | 1510   |       | 863   |          |          |        |         |          |           |            |  |
|     |        |       | 接作    | ✓ • 工序名称 | 是言受许可控制  | ⊘ 許可編編 | ✓ 実験检查单 | 是古香要味素汗毒 | ✓ 系索汗申申批流 | 2016-10 () |  |
|     |        | 1     | ⊕∎↓   | 工序1      |          | 许可终端   |         | (E)      |           | 1.         |  |
|     |        | 2     | ⊕∎↓↑  | I.#2     | <b></b>  | 无      |         |          |           | ±          |  |
|     |        | з     | • • • |          | <b>~</b> | 无      |         |          |           | ±.         |  |

图3.2-11 任务场景-选择任务模式-启用工序

|                | / SMITHING                                                                                                    |                                                         | ت                   |                 |                            |                 |
|----------------|----------------------------------------------------------------------------------------------------|---------------------------------------------------------|---------------------|-----------------|----------------------------|-----------------|
| ● 維护任务信息       | 8 PD/#                                                                                                    | <u></u>                                                 | ۵.                  | •               |                            |                 |
|                | 9 关张问题                                                                                                    |                                                         |                     | C               |                            |                 |
| 他最近可           | 10 执行人                                                                                                    |                                                         |                     | •               |                            |                 |
|                |                                                                                                    |                                                         |                     |                 |                            |                 |
|                | ✓ 配置许可                                                                                                    |                                                         |                     |                 |                            |                 |
| 2014/02/9/9831 | 是需受许可控制 [1]                                                                                                    |                                                         |                     |                 |                            |                 |
|                |                                                                                                    |                                                         |                     |                 |                            |                 |
|                |                                                                                                    |                                                         |                     |                 |                            |                 |
| 配置审批流          | > 选择任务模式                                                                                                    |                                                         |                     |                 |                            |                 |
| ● 配置未批点        | <ul> <li>         ・ 送降任务模式         ・ 任号模式         ・ 任号模式         ・ 任号模式         ・ 信単任号         ・ 屈甲</li> </ul>                                                                                                    | ·董单 🗌 周南王序 🔹 周南子任务                                      |                     |                 |                            |                 |
| ● 配置除批流        | > 选择任务规式<br>③ * 任务规式 ○ 简单任务 ○ 高甲                                                                                                    |                                                         |                     |                 |                            |                 |
| 1223年世年        | <ul> <li>         ・ 送助経任务相応は         ・ 任务相応は         ・ 任务相応は         ・ 任务相応は         ・ 低き任务         ・ 同時         ・ 低き任务         ・ 低き任务         ・ 低き         ・ 低き         ・ 低き         ・ 低き         ・ 低き         ・ 低き         ・ 低き         ・ 低き         ・         ・         ・</li></ul>                                                                                                    |                                                         |                     |                 |                            | ۲               |
|                | <ul> <li>&gt; INTERMENT</li> <li>○ ·</li></ul>                                                                                                    | 122 RRIF O RR768<br>87.7657 821<br>1958 / 74584 ISSB    | 夏若雪許可能制 关款检查单       | 关初问题 显古德要乐集许希   | / 秉奏评审审批流 / 执行人            | ©<br>/ 1119     |
| . Reven        | <ul> <li>&gt; BIFEFREX</li> <li>○ * 65% C</li> <li>○ #5% C</li> <li>○ #5% C</li> <li>○ #5%</li> <li>○ # 5%</li> <li>○ # 5%</li> </ul>                                                                                                    | 125 GREIF ORFEG<br>5.77697832<br>25.76 / 76582          | 服石面外可达触 《关助检查单 》    | 关款问题 超五碳酸甲集件由   | ◎ 秉奏萍奋事就流   ◎ 执行人          | ©<br>17 14 1016 |
| . Revela       | ★35545455     ◆ 65955     ◆ 65955     ◆ 65955     ◆ 65955     ◆ 65955     ◆ 659     ◆ 65     ◆ 65     ◆ 65     ◆ 65     ◆ 65     ◆ 65     ◆ 65     ◆ 65     ◆ 65     ◆ 65     ◆ 65     ◆ 65     ◆ 65     ◆ 65     ◆ 65     ◆ 65     ◆ 65     ◆ 65     ◆ 65     ◆ 65     ◆ 65     ◆ 65     ◆ 65     ◆ 65     ◆ 65     ◆ 65     ◆ 65     ◆ 65     ◆ 65     ◆ 65     ◆ 65     ◆ 65     ◆ 65     ◆ 65     ◆ 65     ◆ 65     ◆ 65     ◆ 65     ◆ 65     ◆ 65     ◆ 65     ◆ 65     ◆ 65     ◆ 65     ◆ 65     ◆ 65     ◆ 65     ◆ 65     ◆ 65     ◆ 65     ◆ 65     ◆ 65     ◆ 65     ◆ 65     ◆ 65     ◆ 65     ◆ 65     ◆ 65     ◆ 65     ◆ 65     ◆ 65     ◆ 65     ◆ 65     ◆ 65     ◆ 65     ◆ 65     ◆ 65     ◆ 65     ◆ 65     ◆ 65     ◆ 65     ◆ 65     ◆ 65     ◆ 65     ◆ 65     ◆ 65     ◆ 65     ◆ 65     ◆ 65     ◆ 65     ◆ 65     ◆ 65     ◆ 65     ◆ 65     ◆ 65     ◆ 65     ◆ 65     ◆ 65     ◆ 65     ◆ 65     ◆ 65     ◆ 65     ◆ 65     ◆ 65     ◆ 65     ◆ 65     ◆ 65     ◆ 65     ◆ 65     ◆ 65     ◆ 65     ◆ 65     ◆ 65     ◆ 65     ◆ 65     ◆ 65     ◆ 65     ◆ 65     ◆ 65     ◆ 65     ◆ 65     ◆ 65     ◆ 65     ◆ 65     ◆ 65     ◆ 65     ◆ 65     ◆ 65     ◆ 65     ◆ 65     ◆ 65     ◆ 65     ◆ 65     ◆ 65     ◆ 65     ◆ 65     ◆ 65     ◆ 65     ◆ 65     ◆ 65     ◆ 65     ◆ 65     ◆ 65     ◆ 65     ◆ 65     ◆ 65     ◆ 65     ◆ 65     ◆ 65     ◆ 65     ◆ 65     ◆ 65     ◆ 65     ◆ 65     ◆ 65     ◆ 65     ◆ 65     ◆ 65     ◆ 65     ◆ 65     ◆ 65     ◆ 65     ◆ 65     ◆ 65     ◆ 65     ◆ 65     ◆ 65     ◆ 65     ◆ 65     ◆ 65     ◆ 65     ◆ 65     ◆ 65     ◆ 65     ◆ 65     ◆ 65     ◆ 65     ◆ 65     ◆ 65     ◆ 65     ◆ 65     ◆ 65     ◆ 65     ◆ 65     ◆ 65     ◆ 65     ◆ 65     ◆ 65     ◆ 65     ◆ 65     ◆ 65     ◆ 65     ◆ 65     ◆ 65     ◆ 65     ◆ 65     ◆ 65     ◆ 65     ◆ 65     ◆ 65     ◆ 65     ◆ 65     ◆ 65     ◆ 65     ◆ 65     ◆ 65     ◆ 65     ◆ 65     ◆ 65     ◆ 65     ◆ 65     ◆ 65     ◆ 65     ◆ 65     ◆ 65     ◆ 65     ◆ 65     ◆ 65     ◆ 65     ◆ 65     ◆ 65     ◆ 65     ◆ 65     ◆ 65     ◆ 65     ◆ 65     ◆ 65     ◆ 6  | 288 0 8517 0 85749<br>3.745748<br>2520 / 74588 1520     | 8554-704 X848.9     | XDAB BIGBHARA   | ◎ 秉章萍奋豪武遣                  | 8<br>0 1993     |
| almaning       | ► XBREASHAL         (* 42404 C RE408 0 857         PE 80 AREFORMS         PE 80 AREFORMS         PE 80 AREFORMS         PE 80 AREFORMS         PE 90 AREFORMS         PE 90 AREFORM         PE 90 AREFORM         PE 9  | 188 0 8815 0 88748<br>1074097880<br>2580 / 74884 1930   | 8537-304 / X8080 /  | XD/58 875846/Fe | / <del>9894482</del> / NGA | ⊘ 11897         |
| 0230 WHILE     | ARGANC     Oreans     Oreans | 188 0 8517 0 85749<br>8.74879885<br>85.60 / 745584 1920 | R52n-3CH / X84584 / | XDSE BADEKAITH  | / FRFFFFR / NGA            | 8<br>10 ithi    |

图3.2-12 任务场景-选择任务模式-启用子任务

## 步骤 2.3 配置场景信息-配置审批流

|              |                  | 操作        | ✓ * 子任务名称 | 工序名称    | 是否受许可控制 🧷 关联检查单 | 是否需要采集评审 🧷 采集评审审批流 | 操作指导 🕜   |
|--------------|------------------|-----------|-----------|---------|-----------------|--------------------|----------|
|              | 1                | ⊕ ∰ ↓ ⊚   | 子任务1      |         | ■ ă             |                    | <u>ٹ</u> |
|              | 2                | ⊕ 🖬 ↓ ↑ 🐵 | 子任务2      | 工序1:工序2 | <b>5</b>        | • =                | <u>۴</u> |
|              | 3                | 🕀 🛅 🛧 🎯   | 子任务3      |         |                 |                    | <b>1</b> |
| 重审批2<br>是否需要 | <b>8</b><br>申请审报 | **        |           | 任务申请审批流 |                 |                    |          |
|              |                  |           |           |         |                 |                    |          |

图3.2-13 场景配置->配置审批流

#### 步骤 2.6 配置场景信息-保存草稿&提交

| SASKE HUNDRONGSI                                                                                                    | 9+                                         |                                                  |                 |                 | <u></u>            | ¢ ⊑ ₽~ _ |
|----------------------------------------------------------------------------------------------------|--------------------------------------------|--------------------------------------------------|-----------------|-----------------|--------------------|----------|
| #JPE157.020         #JPE157.020                                                                                                    | 任务场最名称: test质检场累1                          |                                                  |                 |                 |                    |          |
| • 2 BRESRC           • C SPACE           • C SPACE           • C SPACE           • BRESPEC           • BRESPEC                                                                                                    | <ul> <li>         · 進护任务信息     </li> </ul> |                                                  |                 |                 |                    |          |
| EXENT         0.4842.846         0.0942.84         0.0946.04         0.0946.04         0.0946.04         0.0946.04         0.0946.04         0.0946.04         0.0946.04         0.0946.04         0.0946.04         0.0946.04         0.0946.04         0.0946.04         0.0946.04         0.0946.04         0.0946.04         0.0946.04         0.0946.04         0.0946.04         0.0946.04         0.0946.04         0.0946.04         0.0946.04         0.0946.04         0.0946.04         0.0946.04         0.0946.04         0.0946.04         0.0946.04         0.0946.04         0.0946.04         0.0946.04         0.0946.04         0.0946.04         0.0946.04         0.0946.04         0.0946.04         0.0946.04         0.0946.04         0.0946.04         0.0946.04         0.0946.04         0.0946.04         0.0946.04         0.0946.04         0.0946.04         0.0946.04         0.0946.04         0.0946.04         0.0946.04         0.0946.04         0.0946.04         0.0946.04         0.0946.04         0.0946.04         0.0946.04         0.0946.04         0.0946.04         0.0946.04         0.0946.04         0.0946.04         0.0946.04         0.0946.04         0.0946.04         0.0946.04         0.0946.04         0.0946.04         0.0946.04         0.0946.04         0.0946.04         0.0946.04         0.0946.04         0.0946.04         0 |                                            | ∨ 选择任务模式                                         |                 |                 |                    |          |
| Ref         RA         1 FARA         EXCONTION         XANADE         EXCONTION         XANADE           LARCHARC         RA         TARAD         EXCONTION         XANADE         EXCONTION         XANADE           LARCHARC         RA         TARAD         EXCONTION         XANADE         EXCONTION         XANADE           LARCHARC         RA         TARAD         EXCONTION         XANADE         EXCONTION         TA           LARCHARC         RA         TA         TA         TA         TA         TA           LARCHARC         RA         RA         RA         TA         TA         TA                                                                                                    | ▲ 配置许可                                     | <ul> <li>① * 任务模式 () 簡単任务 () 自用检查</li> </ul>     |                 |                 |                    |          |
| 出所公中保い         新作         「子化放金牌         江井公田         民方田市当広橋         天戸田中山広         東京日本市当広         東京日本市当広         東京日本市         東京日本市当広         東京日本市         東京日本市         東京日本         東京日本市         東京日本市         東京日本市         東京日本         東京日本         東京日本         東京日本         東京日本         東京日本         東京日本         東京日本         東京日本         東京日本        東京日本         東京日本         東京日本         東京日本                                                                                   |                                            | 812 Bib                                          |                 |                 |                    |          |
| 1       0 0 0 0 7651       Im       1         2       0 0 0 0 7651       Im       1         3       0 0 0 0 7653       Im       Im         • EEnetic       Im       Im       Im         • EEnetic       Im       Im       Im         • EEnetic       Im       Im       Im         • EEnetic       Im       Im       Im         • EEnetic       Im       Im       Im         • EEnetic       Im       Im       Im                                                                                                    | 选择任务模式                                     | 操作 🖉 * 子                                         | 1劳名称 工学名称       | 是否覺許可控制 🧷 关联检查单 | 是否受责采集评审 🧷 采集评审审批流 | 操作指导 💮   |
| ● EBextin       2       ○ ① ① ② ○ ① ② ◇ ○ ② · ↑ ○ ② · □ ○ ○ ○ ○ ○ ○ ○ ○ ○ ○ ○ ○ ○ ○ ○ ○ ○ ○                                                                                                    |                                            | 1 ④ 🗊 🌢 予任第1                                     | _               |                 |                    | ۵.       |
| 1 ① ③ ↑ ⑥ → 千年53     1 ① ① ↑ ⑥ → 千年53     1 ① ① ↑ ⑥ → 千年53     1 ① ① ↑ ⑥ → 千年53     1 ① ① ↑ ◎ ↑ ◎ ↑ ◎ ↑ ◎ ↑ ◎ ↑ □ ○ ↓     1 ① ○ ↑ ◎ ↑ ◎ ↑ ◎ ↑ ◎ ↑ ◎ ↑ ◎ ↑ ◎ ↑ ○ ↓     1 ○ □ ↑ ◎ ↑ ◎ ↑ ◎ ↑ ◎ ↑ ◎ ↑ ◎ ↑ ○ ↓     1 ○ □ ↑ ◎ ↑ ○ ↓ ○ ↓ ○ ↓ ○ ↓ ○ ↓ ○ ↓ ○ ↓ ○ ↓ ○ ↓ ○                                                                                                    | 1 配置审批流                                    | 2 ④ 🗊 ↓ ↑ ◎ 予任第2                                 | 工序1;工序2         | <b>EO</b>       |                    | <b>1</b> |
|                                                                                                    |                                            | <ul> <li> 配置本規范</li> <li>显示重要会还审批 (里)</li> </ul> | 任务会选举批选 · 于约本规定 | x               |                    |          |
|                                                                                                    |                                            |                                                  |                 |                 | 1                  |          |

图3.2-14 场景配置->保存草稿&提交

#### 步骤 3 任务场景列表查看及操作

| U | P      |             |        |      |            |           |         |                           |       |                     |
|---|--------|-------------|--------|------|------------|-----------|---------|---------------------------|-------|---------------------|
|   | 现场作业管理 | 1>任务管理>任务场量 | 199    |      |            | 任偽列表 许可列表 | 任务推派与监控 | <mark>炸石场装装</mark> 件可场展管理 |       |                     |
|   |        |             |        |      |            |           |         |                           |       |                     |
|   | 新建场景   |             |        |      |            |           |         |                           | 场景名   | ▶ ∨   接来            |
|   |        | 操作          | 任务场景名称 |      | 任务场景编码     | 秋恋        | 版本      | 细胞单元                      | 最后更新人 | 最后更新时间              |
|   | 1      | 2000        |        |      | TS2022021  | 單柄        | V1.0    |                           |       | 2022-02-10 10:58:33 |
|   | 2      | 2008        |        |      | TS2022012  | 可用        | V1.1    |                           |       | 2022-01-28 11:43:31 |
|   | 3      | 200         |        |      | TS2022012  | 可用        | V1.0    |                           |       | 2022-01-28 11:25:28 |
|   | 4      | 2010        |        |      | TS2022012  | 可用        | V1.1    |                           |       | 2022-01-28 11:02:50 |
|   | 5      | 2008        |        |      | TS2022012  | 可用        | V1.0    |                           |       | 2022-01-27 20:09:19 |
|   | 6      | 2003        |        | 1    | TS2022012  | 可用        | V1.0    |                           |       | 2022-01-27 18:12:17 |
|   | 7      | 2008        |        |      | TS2022012  | 可用        | V1.0    |                           |       | 2022-01-27 17:38:33 |
|   | 8      | 2000        |        |      | TS2022012  | 可用        | V1.0    |                           |       | 2022-01-27 15:08:15 |
|   | 9      | 2000        |        |      | TS2022012  | 重码        | V1.0    |                           |       | 2022-01-26 19:55:10 |
|   | 10     | 2005        |        |      | TS2022012  | 可用        | V1.1    |                           |       | 2022-01-26 19:24:57 |
|   | 11     | 2 🛛 🔓 🖀     |        | *    | TS2022011  | 那纳        | V1.0    |                           |       | 2022-01-18 11:03:16 |
|   | 12     | 2010        |        | 人脸识别 | TS2022011  | 可用        | V1.0    |                           |       | 2022-01-18 10:59:25 |
|   | 13     | 2008        |        |      | TS2021122  | 可用        | V1.0    |                           |       | 2021-12-24 09:38:20 |
|   | 14     | 2008        |        |      | TS2021112  | 可用        | V1.0    |                           |       | 2021-11-25 15:35:42 |
|   | 15     | æ 🛛 🖬 🗃     |        |      | T\$2021112 | 可用        | V1.0    |                           |       | 2021-11-25 11:55:32 |

图3.2-15 任务场景列表

| <ul> <li>一 维护任务信息</li> </ul> | ✓ 维护任務信題<br>與作將爭 上作 ② |      |      |
|------------------------------|-----------------------|------|------|
| 配置许可                         | 基础字段 扩展字段             |      |      |
|                              | 学级名称                  | 是否的用 | 是古妙地 |
| 选择任务模式                       | 1 位置                  |      |      |
|                              | 2 取目                  |      |      |
| 20000000                     | 3 供应周                 |      |      |
| - HEARING                    | 4 计划开始时间              |      |      |
|                              | 5 计划先成时间              |      |      |
|                              | 6 任時描述                |      |      |
|                              | 7 操作指导                |      |      |
|                              | 8 附件                  |      |      |
|                              | 9 关款问题                |      |      |
|                              | > 配置许可                |      |      |
|                              |                       |      |      |

#### 3.3 如何创建&维护任务?

#### 电脑端

步骤1 创建任务

| ି<br>€Î |                          |                  |                           |         |            |            |             | G 👌 🛙 | I I (    |        |
|---------|--------------------------|------------------|---------------------------|---------|------------|------------|-------------|-------|----------|--------|
| Ð       | 〇 > 司将作业管理 > 任务管理 > 任务列表 |                  |                           |         |            |            |             |       |          |        |
| ED -    | 作业任务 >                   |                  |                           |         |            |            |             |       |          |        |
| 8       | 全部(39263)                | 任务条称 ∨ 接來        | Q 毫极提至 ~                  |         |            |            |             |       |          |        |
|         | 原稿(30349)                | ★日本 / 目的の目的に行人   | 株約计划时間 配置率批洗 抗量視室 更多操作 ソ  |         |            |            |             |       |          | 0      |
|         | (6)用作(14)                | 調作               | E第10 〒 🔷 🕨 任約名称 〒         | 前置休荣子任务 | 最高有工序 17 ( | 当船工序名称… () | 关联检查单 行 🔹 🗍 | 关联问题  | 执行人 🖓    | 计划开    |
| ~       | 134400(14)               | 1 2 2 0 0        | 88192 🕨 🤃 🕚               |         | 8          |            | -           |       |          | -      |
|         | 申请侍审批(1456)              | 2 🗍 🗇 🕤 🕤        | 88191 🕨 👫 🗱 🚯             |         | -          |            | -           |       |          | 2021-1 |
|         | 申请审批已驳回(109)             | 3 🗌 🗊 🖨 🔘        | 88190 🕨 🤃 🕢               |         | 8          |            | -           |       |          |        |
|         | 得执行(5123)                | 4 🗌 🗎 🔅          | 88189 128 121             |         | 8          | 工序3        | -           | -     |          | -      |
|         | 执行中(1137)                | 5 🗌 🗇 🕤 🕤        | 88170 🕨 任 🕄 🕢             |         |            |            | -           |       |          | -      |
|         | 已外成(1062)                | · 🗌 🗃 🔅          | 88186 任約 智祥               |         | 8          |            | -           |       |          |        |
|         |                          | 7 🗌 📵            | 88183 任务 智能               |         | No.        | -          | -           |       |          | -      |
|         | EA0H(15)                 | 8 🗌 🗃 😽 🤅        | 88181 <del>(1)</del> yyt  |         | 8          | 工序其称1-简单   | -           |       |          | -      |
|         | 已删除(11571)               | P 🗌 🗶 🗎 👘        | 88179 任約 12:              |         | ¥          |            | -           | **    |          |        |
|         |                          | 10 📄 😁 🕄 🕈       | 88177                     |         |            |            | -           |       |          | 2021-1 |
|         |                          | 11 🗌 💼 🗉         | 88172 (195) (196          |         | 801        |            | -           |       |          |        |
|         |                          | 12 📋             | 88167 <del>(15)</del> Rit |         | 10         |            | -           |       |          |        |
|         |                          | 13 🗌 💼 🕤         | 88164 (fils yy)           |         | ÷          |            | -           |       |          | 2021-1 |
|         |                          | 14 🔲 📋 🤨         | 88160 <b>(15) R</b> TE    |         | 8          |            | -           |       |          | -      |
|         |                          | 15 🗌 🛅 🕤         | 88162 (ffS xx)            |         | 90         |            | -           |       |          |        |
| İ.      |                          |                  |                           |         |            |            |             |       |          |        |
|         |                          | 共39263条 15 🗸 条/页 |                           |         |            |            | 1 2 3 4     | 5 6 - | 2618 > 1 | 00     |

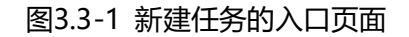

| (ÎS | DP <sup>+</sup>          |         |            |          |                                       |         |          |          |         | ŵ 🗳   |          | •                           |
|-----|--------------------------|---------|------------|----------|---------------------------------------|---------|----------|----------|---------|-------|----------|-----------------------------|
| Ð   | ② > 照時作出管理 > 任命管理 > 任务列表 |         |            |          |                                       |         |          |          |         |       |          |                             |
| 8   | 作业任务 >                   | 12270   | 10-00      | 0        |                                       |         |          |          |         |       |          |                             |
| 8   | 全部(39263)                | 128940P | IST.N      | <b>u</b> |                                       |         |          |          |         |       |          |                             |
| Ht  | 草稿(30349)                | 标准任务    |            | 任例D ▽    |                                       | 前面体验子红名 | 最高有丁度 7  | 当前丁库名称   | 天涯絵奏第二〇 | *NGB  | 執行人 ▽    | <ul> <li>1+107Fi</li> </ul> |
| R   | 待绳度(14)                  | 临时任务    | 2 11 0     | 188192   | → <u>∰</u>                            |         | 8        | -        | -       | -     |          | -                           |
|     | 申请待审批(1456)              | 2       | ± + 0      | 188191   | → 任物 0                                |         |          | -        | -       |       |          | 2021-1                      |
|     | 申请审批已驳回(109)             | 3       | 8.60       | 188190   | ▶ <u>任</u> 等 <b>《</b>                 |         | 5        | -        | -       |       |          |                             |
|     | 待执行(5123)                | 4       |            | 188189   | 任命 智                                  |         | 5        | 工93      | -       |       |          |                             |
|     | 执行中(1137)                | 5       | :8 ← 0     | 188170   | ★ <u>##</u>                           |         | 8        | -        | -       |       |          | -                           |
|     | 已完成(1062)                | 6       | 8          | 188185   | 任命                                    |         |          | -        | -       |       |          |                             |
|     | 日取用(13)                  | 7       | 10         | 188183   | <u>((3)</u>                           |         | 80       | -        | -       | -     |          | -                           |
|     | 已期(時(11571)              | 8       | <b>0</b> 6 | 188181   | ets w                                 |         | 8        | 工序名称1-简单 | -       | -     |          | -                           |
|     |                          | 9       | 28         | 188179   | 任時 12                                 |         | -        | -        |         |       |          |                             |
|     |                          | 10      |            | 100177   | · · · · · · · · · · · · · · · · · · · |         | 8        |          | -       |       |          | 2021-1                      |
|     |                          | 12      |            | 188167   | 115 A                                 |         |          | -        | -       | -     |          |                             |
|     |                          | 13      | 8.6        | 188164   | 任協 yy                                 |         |          | -        | -       | -     |          | 2021-1                      |
|     |                          | 14      | 8          | 188160   | 任他 到                                  |         | -        | -        | -       | -     |          |                             |
|     |                          | 15      | ₫ 6        | 188162   | 任新 xx                                 |         | <b>a</b> | -        | -       | -     |          |                             |
|     |                          |         |            |          |                                       |         |          |          |         |       |          |                             |
| _   |                          | 其39263条 | 15 🗸 祭页    |          |                                       |         |          | <        | 1 2 3 4 | 5 6 - | 2618 > 1 | 60                          |

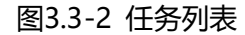

步骤 1.1 标准任务: 按场景创建任务

| 作业任务 ン                       |        | A 1015 | -    | 26.1877-01-6 |          |                |       |       |        |        |                     |            | ~~        | 2          |          |      |      |
|------------------------------|--------|--------|------|--------------|----------|----------------|-------|-------|--------|--------|---------------------|------------|-----------|------------|----------|------|------|
| 全部(39269)                    | 129944 |        | 2.5  | 1014(137)4   | ise.     |                |       |       |        |        |                     |            |           |            |          |      |      |
| 庫根(30351)                    | LOUIS  |        |      | 场摄名称         | · 法服义    |                | 違沢単元  | 11530 |        | 1      | 當讓人 清照入             |            |           |            |          |      | 0    |
| 母環度(14)                      |        |        | 1813 |              |          |                |       | 88    | 20     |        |                     |            |           | 858# (C) [ | COMPANY. | 展訂人言 | 1111 |
| and the second second second | đ      |        |      | êra -        |          |                |       |       |        |        |                     |            |           | 200        |          |      |      |
| eronia murt (+00)            | 2      |        | A    |              | (19582D  | 任务场影响的         | 80    | 16.8  | MC#7   | MARPEA | ALC: U SONG         | 9027.4     | 0080162   |            | REVERSE  |      |      |
| 中请审然已放回(109)                 | 3      |        |      | 1            |          | T820211103170  | TIM   | V 1.5 |        |        | 2021-11-10 17:53:00 | Control of | 2021-11-0 | #R         |          |      |      |
| 特执行(5127)                    | 4      |        | 1    | 2            |          | T520210927201  | RT/R  | ¥17   |        |        | 2021-11-10 17 38:13 |            | 2021-09-2 |            |          |      | 2025 |
| 账行中(1137)                    | 5      |        |      |              |          | T520211110162  | 10.10 | ¥10   |        |        | 2021-11-10 10 20 42 |            | 2021-11-1 |            |          |      | 2025 |
| E9605(1052)                  | 6      |        |      | 4            |          | 1520211110155  | 1252  | ¥12   |        |        | 2021-11-10 15 56 32 |            | 2021-11-1 |            |          |      |      |
| TERMINAN                     | 1      |        | 4    |              |          | T\$20211110155 | 27.00 | ¥10   |        |        | 2021-11-10 15 54 42 |            | 2021-11-1 |            |          |      |      |
| Cate(1)                      | 8      |        |      |              |          | T\$20211103140 | 11.00 | ¥2.0  |        |        | 2021-11-10 15 34 20 |            | 2021-11-0 |            |          |      | 2021 |
| 已删除(11571)                   | 0      |        |      | 7            |          | T820211110152  |       | V10   |        |        | 2021.11.10 15 29 25 |            | 2021.11.1 |            |          |      |      |
|                              | 10     |        |      | 8            |          | T920211110142  | 87,00 | ¥12   |        |        | 2021-11-10 15 28.39 |            | 2021-11-1 |            |          |      |      |
|                              | 11     |        |      |              |          | 752021000151   | 17.00 | ¥11   | -      |        | 2021-11-10 15 26 24 |            | 3821.41.4 |            |          |      |      |
|                              | 12     |        |      | -            |          |                |       |       |        |        |                     |            |           |            |          |      |      |
|                              | 13     |        |      | 共11557委      | 10 🖌 条(页 |                |       |       |        | 2 3 4  | 5 8 - 115           | 6 2        | 1 00      |            |          |      |      |
|                              | -14    |        |      |              |          |                |       | -     | -      |        |                     |            |           |            |          |      |      |
|                              | 14     |        | 7/10 |              |          |                |       | 9914  | 402.98 |        | 100                 |            |           | 20         |          |      |      |

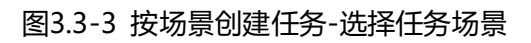

| (ÎS    | DP+                       | _                                           |                         |                      |                  |       |   |        | 2 🖉 🖽 🖉 🖉          | • |
|--------|---------------------------|---------------------------------------------|-------------------------|----------------------|------------------|-------|---|--------|--------------------|---|
| Ð      | 创建任务                      |                                             |                         |                      |                  |       |   |        |                    |   |
| 5<br>8 | ✓ 填写任务信息                  | <ul> <li> 填写任务信息</li> <li>I 基本信息</li> </ul> |                         |                      |                  |       |   |        |                    |   |
| HI.    | > 选择任务模式                  | 任务场景                                        | yytest-基础理性许可NA         |                      | 自定义作业对象名称        |       |   | 行政区域   | \$25F              | ~ |
| A      | 1                         | 17651L                                      |                         |                      | 項目               |       |   | *组织单元  |                    | ~ |
|        | <ul> <li>配置审批流</li> </ul> | 供应商                                         | 诸选择(最多可选择5家共应商)         |                      | 8.4              |       |   | *任务名称  | 如果不加可,则的任务中名规则目动生成 |   |
|        |                           | 感覺作业时长                                      | 诸城入整款                   |                      | 工用               | 诸絕入整款 |   | 计划开始时间 |                    | 0 |
|        |                           | 计划完成时间                                      |                         | 0                    | 优売级              | 调四样   | ~ | 消灾性に   | · 新田市              | ~ |
|        |                           | 要求扶給                                        | 请选择 🗸                   |                      | 关款问题             |       |   |        |                    |   |
|        |                           | 任務憲法                                        | 請能入                     |                      |                  |       | • |        |                    |   |
|        |                           | 道作磁导                                        | ±# (0)                  |                      |                  |       |   |        |                    |   |
|        |                           | R244                                        | 14 O                    |                      |                  |       |   |        |                    |   |
|        |                           | I MARIN                                     |                         |                      |                  |       |   |        |                    |   |
|        |                           | ■ 執行人協創 (185人)                              | 为空则提交后为"侍调雷"状态。"执行人"编写后 | <b>建立为"特执行"的"任</b> 务 | (中语传来四"状态)       |       |   |        |                    |   |
|        |                           | 执行人 🖇                                       | 4 输入人员姓名                |                      | <b>建加热行人</b> 单近回 | 8 :   |   |        |                    |   |
|        |                           |                                             |                         |                      | 12.0.<br>(27.00  | 836   |   |        |                    |   |

## 图3.3-4 按场景创建任务-维护信息

| 创建任务           |                                                                                                    |                            |                       |                      |         |                                              |
|----------------|----------------------------------------------------------------------------------------------------|----------------------------|-----------------------|----------------------|---------|----------------------------------------------|
| ● 填写任务信息       | ✓ 编写任务信息                                                                                                    |                            |                       |                      |         |                                              |
| 1              | 1 基本依照                                                                                                    |                            |                       |                      |         |                                              |
| APRICADI       | 任务场景                                                                                                    | 20 基础屋住场展                  | *(行政区)                | <b>4</b> 消运库         | × -9    | @842                                         |
|                | 项目                                                                                                    |                            | *:總統維                 | E                    | ~       | 供意育 请远择 (是多可远择5家供应育)                         |
| and the second | *任务实际                                                                                                    | 如果不填写,则按任务命名规则自动生成         | * 杨元谢作生业时             | € 请输入题取              |         | • <b>王明</b> - 语和入型数                          |
| AD#127319634   | 计划开始时间                                                                                                    |                            | ③ 计划完成时               | 8                    | ③ * 要求并 | x12210                                       |
|                | * 优先级                                                                                                    | 请选择                        | ✓ * 満定機               | t jiza               | × •#    | #22102 · · · · · · · · · · · · · · · · · · · |
| ICZENN REAL    | 1 3° M(A.B.                                                                                                    |                            |                       |                      |         |                                              |
|                | 1 (b)(7 ) (b)(0) (c)(0)(7 ) (c)                                                                                | 为空则提交后为"侍调度"状态。"铁石人"编写后提交为 | 5"特执行"或"任务申请将审批"状态)   |                      |         |                                              |
|                | • 9407CM22 (19437C)                                                                                            |                            |                       |                      |         |                                              |
|                | 前行人                                                                                                    | ♀ 輸入人员姓名                   | <b>漆加熱行人</b> 最近       | 899: <b>90/010</b> × |         |                                              |
|                | - MOXWE (960X)<br>助行人<br>添加执行人                                                                                 | Q 输入人员姓名                   | · 清加時行人 · 最近          | 237: 1778-18 ×       |         | ×                                            |
|                |                                                                                                    | 条 输入人员近常                   | <b>第33394行人</b><br>最近 | 2,01: Enthelis x     |         | ×                                            |
|                | ・ 第日人間 (1912人)<br>第日人間 (1912人)<br>第日人間 (1912人)<br>第日人間 (1912人)<br>第日人間 (1912人)<br>第日人間 (1912人)<br>第日人間 (1912人) | Q 输入人员终端                   | ·通知的4万人 和近            | 258: 19790 ×         |         | ×                                            |

图3.3-5 选择执行人

| NEXHOL         NEXHOL         NEXHOL<                                                                                                    |  |
|----------------------------------------------------------------------------------------------------|--|
| NEXH         I         EXLSH         EXLSH         IDE         ARM         MEM         MEM<                                                                                                    |  |
| 1 Filling         1         0         1077         NT         NT                                                                                                    |  |
| 2         3         100         47.4         47.4         47.4         47.4         47.4         47.4         47.4         47.4         47.4         47.4         47.4         47.4         47.4         47.4         47.4         47.4         47.4         47.4         47.4         47.4         47.4         47.4         47.4         47.4         47.4         47.4         47.4         47.4         47.4         47.4         47.4         47.4         47.4         47.4         47.4         47.4         47.4         47.4         47.4         47.4         47.4         47.4         47.4         47.4         47.4         47.4         47.4         47.4         47.4         47.4         47.4         47.4         47.4         47.4         47.4         47.4         47.4         47.4         47.4         47.4         47.4         47.4         47.4         47.4         47.4         47.4         47.4         47.4         47.4         47.4         47.4         47.4         47.4         47.4         47.4         47.4         47.4         47.4         47.4         47.4         47.4         47.4         47.4         47.4         47.4         47.4         47.4         47.4         47.4         47.4<                                                                                                    |  |
| NEWHOLE         1 (MAL)         101/2         NET         NEW         NEW         <                                                                                                    |  |
| ■ REBRICE 19/1ARE 28 28 28 27 92 92 92 92 92 92 92 92 92 92 92 92 92                                                                                                    |  |
| 12 金元登理市 正 2 単2 正                                                                                                    |  |
| 4 11420 BIX                                                                                                    |  |
| · · · · · · · · · · · · · · · · · · ·                                                                                                    |  |
| → <u>365454684</u> → <sup>5</sup> 1101 <sup>0</sup> 403 10, <u>110</u> 10, <u>110</u> 10, 10, 10, 10, 10, 10, 10, 10, 10, 10,                                                                                                    |  |
| 0 0 1957 RX 70 TAL 0 AT 0                                                                                                    |  |
| ●EEEEE 月11日第 10 × 第次<br>日本年に大ちの高子・日本 単語を示文<br>■3. 15 年<br>■3. 15 年 |  |

图3.3-6 选择审批流

步骤 1.2 临时任务:不按"任务场景"建任务

| 创建任务       |               |                                                                                                    |              |       |                    |     |           |  |  |  |  |  |
|------------|---------------|----------------------------------------------------------------------------------------------------|--------------|-------|--------------------|-----|-----------|--|--|--|--|--|
| ● 填写任务信息   | ✓ 填写任务信息      |                                                                                                    |              |       |                    |     |           |  |  |  |  |  |
|            | 基本信息          |                                                                                                    |              |       |                    |     |           |  |  |  |  |  |
| 法程任务模式     | 任务场票          | 请选择                                                                                                    | 自定文作业对象名称    |       | 行政区域               | 请选择 | ~         |  |  |  |  |  |
|            | 详细地址          |                                                                                                    | 项目           |       | * 组织单元             | (   | ~         |  |  |  |  |  |
| 和第十级方      | 供应商           | 请选择(最多可选择5家供应商)                                                                                                    | 春户           |       | •任务名称              |     |           |  |  |  |  |  |
| alatestat. | 标准作业时长        | 请输入整数                                                                                                    | 工制           | 请输入整数 | 计划开始时间             |     | ٢         |  |  |  |  |  |
|            | 计划完成时间        | ٥                                                                                                    | 优先级          | 清西岸 🗸 | 调度模式               | 请选择 | ~         |  |  |  |  |  |
|            | 要求技能          | 3557 >>                                                                                                    | 关职问题         |       |                    |     |           |  |  |  |  |  |
|            | 任务描述          | 请输入                                                                                                    |              |       |                    |     |           |  |  |  |  |  |
|            |               |                                                                                                    |              | 0     |                    |     |           |  |  |  |  |  |
|            | 操作描导          | 上修 ③                                                                                                    |              |       |                    |     |           |  |  |  |  |  |
|            | 附件            | 上他 ③                                                                                                    |              |       |                    |     |           |  |  |  |  |  |
|            | 1 扩展信息        |                                                                                                    |              |       |                    |     |           |  |  |  |  |  |
|            | 1             | ۲. New York New York New Yor | 临时任务-文本      |       | 临时任务-日期            |     | <b>63</b> |  |  |  |  |  |
|            | ● 体行上標書 小田二1日 | いた即頃みだい)は漢意(はよう)小鳥」(地震が得みい)はは尽きが                                                                                                    | 5.本法估学出444本) |       |                    |     |           |  |  |  |  |  |
|            |               |                                                                                                    | 提交 保存意志      | RZWi  | 10.0 (0.77 mm 2c)w |     |           |  |  |  |  |  |

图3.3-7 手工创建任务-维护信息

手机端

步骤1 找到"加号"快捷入口,点击创建任务

| 4000 A 14 2 0 20 4    |                | RI (0.94% IND 11:34 |
|-----------------------|----------------|---------------------|
| 新潟 - 6月3日・周四 ○3       | 0°C   o au mpi |                     |
|                       |                |                     |
| DE.8(1F3210-0)        |                | ч                   |
| 作业待办                  | 审批特办           | 同題待办                |
| 新建的父子任务3<br>[子生列]子任务1 |                | (100                |
| • 特纳行                 |                |                     |
| 新建的父子任务3<br>[子任务]子任务3 |                | ्मम्                |
| • 18835               |                |                     |
| 6666                  |                | (10)                |
| • 199075              |                |                     |
| 44444                 |                | (114)               |
|                       | +              | 1.0 R.07            |
| $\bigtriangledown$    | 0              |                     |

图3.3-8 首页

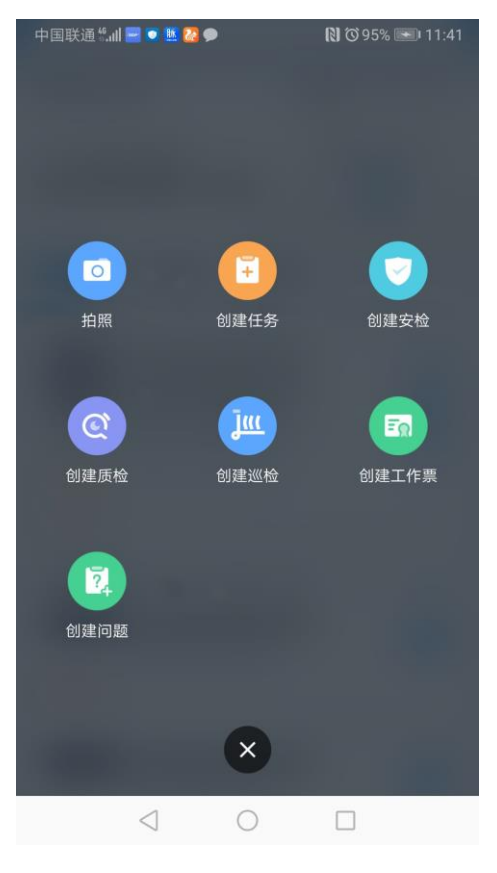

图3.3-9 快捷入口页面

### 步骤2 进入创建任务界面

| 未播卡自意の中 |      | 100% • 17:08 |
|---------|------|--------------|
| <       | 创建任务 |              |
| *选择任务场景 |      |              |
| 请选择     |      | >            |
|         |      |              |
|         |      |              |
|         |      |              |
|         |      |              |
|         |      |              |
|         |      |              |
|         |      |              |
|         |      |              |
| 保存草稿    |      |              |

图3.3-10 创建任务页面

步骤3选择任务场景

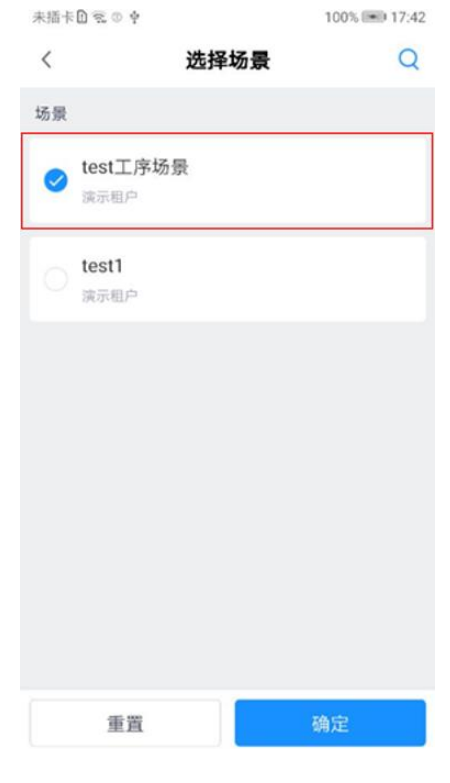

图3.3-11 选择任务场景页面

步骤4 填写任务信息。

| <                     | 创建任务                     |            |
|-----------------------|--------------------------|------------|
| *选择任务                 | 务场景                      |            |
| 新11223                | 33                       | >          |
| 选择测试                  | 作业对象                     | >          |
| 行政区域                  | Ċ.                       | >          |
| 详细地址                  | É)                       |            |
| 项目名称                  | ٢                        | >          |
| 供应商                   |                          | >          |
| * <b>组织单方</b><br>杨凌供电 | <b>元</b><br>公司配网标准化作业系统1 | <b>9</b> , |
| 保有                    | 存草稿                      | 提交         |

图3.3-12 填写任务信息页面

步骤5 保存草稿&提交。保存草稿要校验任务名称。提交操作要校验必填 项。

| <          | 创建任务    |    |
|------------|---------|----|
| *任务名称      |         |    |
| 请输入        |         |    |
| 计划开始时间     |         | _  |
| 2021-11-15 | 15:12   | G  |
| 计划完成时间     |         | _  |
| 2021-11-15 | 请输入任务名称 | Θ  |
| 要求启动时间     |         | _  |
|            |         |    |
| 要求完成时间     |         |    |
| 保存草稿       | ā       | 提交 |

## 图3.3-13 校验必填项页面

| 🗋 🗙 🔥 🔤 (      | 0 Ф    | 100% 💌 4:47 |
|----------------|--------|-------------|
| <              | 我的任务   | Q           |
| 待我处理           | 已处理    | 我创建的        |
| 任务 -           |        | 全部状态 -      |
| 我创建的:6条,任务     | 号: 6条。 |             |
| 简单任务           |        |             |
| 执行人:           |        |             |
| 09/24 16:25 更新 |        |             |
| ●待执行           |        | ち申请撤回       |
| 启用检查单          |        |             |
| 执行人:           |        |             |
| 09/24 16:23 更新 |        |             |
| ●待执行           |        | ち申请撤回       |
|                |        |             |
|                |        |             |
| 执行人:           |        |             |
| 09/24 16:14 更新 |        |             |
| ●待执行           |        | ち申请撤回       |

图3.3-14 历史任务列表页面

## 4. 问题管理

## 4.1 业务流图

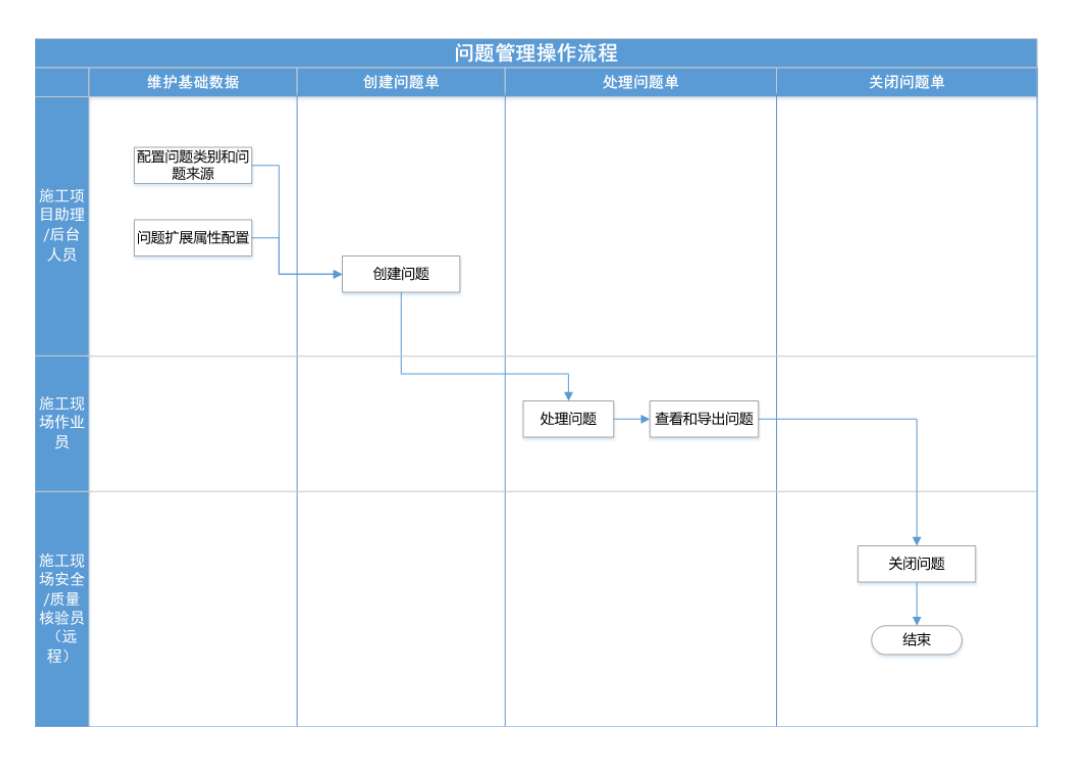

图4.1-1 问题管理操作流程

## 4.2 如何做问题创建?

## 电脑端

步骤1 评审人"不通过",触发创建问题单

| • wat • fai • pass | 0       | Item 1      |          |            |        |     |     |       | 摄作/审批日志 |  |
|--------------------|---------|-------------|----------|------------|--------|-----|-----|-------|---------|--|
| Bark:              | ite.    | 后生          |          |            |        |     |     | _     |         |  |
| 股东                 |         | 道母:<br>1    |          | 审批不通过      |        |     |     | ×     |         |  |
| <b>全部展开</b>        |         | 全部输出项       | ✓ 显示所有图片 |            |        |     |     | 18:51 |         |  |
| ∨ new kcp1         | (0 / 2) |             |          | • 问题严重收制   |        | UPE |     |       |         |  |
| item 1             |         | 输出项 (非图片视频) |          | · Rational |        |     | ~   |       |         |  |
| > new kop2         | (0/1)   | · [[文本: 12  |          |            | 语能入    |     |     |       |         |  |
|                    |         |             |          | · IOEDHIS  |        |     | 0_1 |       |         |  |
|                    |         |             |          | 问题处理人      |        |     | -   |       |         |  |
|                    |         |             |          | 问题计划完成时间   |        |     |     |       |         |  |
|                    |         |             |          | 254/1+     | 110m   |     |     |       |         |  |
|                    |         |             |          | NERCO/     | 101210 |     |     |       |         |  |
|                    |         | ✓ 採集人提出问题   |          |            | 语输入    |     |     |       |         |  |
|                    |         | 暂时没有问题      |          | 豐注         |        |     |     |       |         |  |
|                    |         |             |          |            |        | 100 |     |       |         |  |
|                    |         |             |          |            |        |     |     |       |         |  |
|                    |         | ✓ 评审人提出问题   |          |            |        |     |     |       |         |  |
|                    |         | 暂时没有问题      |          |            |        |     |     |       |         |  |
|                    |         |             |          |            |        |     |     |       |         |  |
|                    |         |             |          |            |        |     |     |       |         |  |
|                    |         |             |          |            |        |     |     |       |         |  |
|                    |         |             |          |            |        |     |     |       |         |  |
|                    |         |             |          |            |        |     |     |       |         |  |
|                    |         |             |          |            |        |     |     |       |         |  |
|                    |         |             |          |            |        |     |     |       |         |  |
|                    |         |             |          |            |        |     |     |       |         |  |

第39页, 共46页

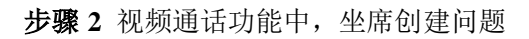

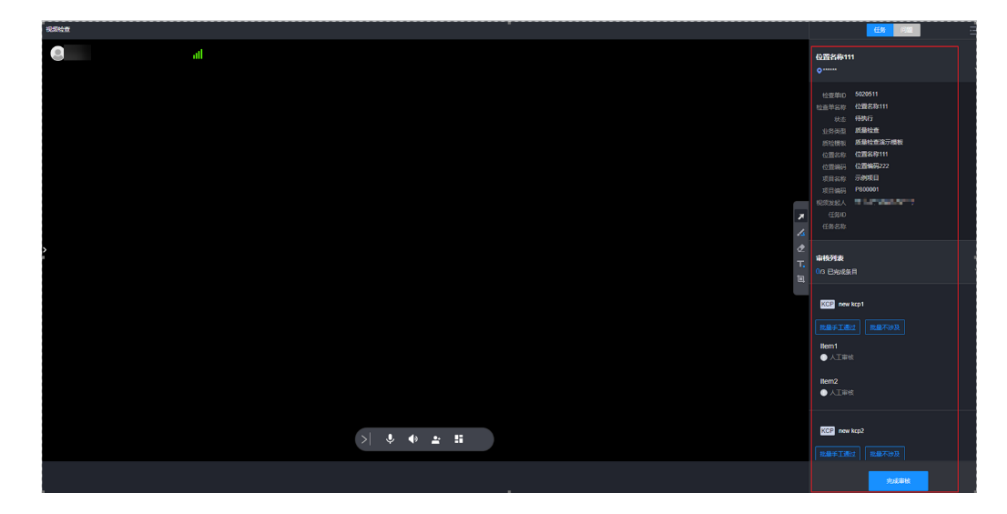

图 4.2-2 视频通话中坐席创建问题

步骤3 智能安监中,电脑端管理员创建问题

| > 同场作业管理>智新安益> <b>智科监控</b> |                          | 《發展問題》 <a href="####################################</th> <th>۵ 🗆 🛋</th> | ۵ 🗆 🛋 |
|----------------------------|--------------------------|--------------------------------------------------------------------------|-------|
| Statement                  |                          |                                                                          |       |
| REMARK V   1081            | a                        |                                                                          |       |
| 创建广播 多方协同 创建问题 更多          | <sup>₽</sup> ∨           |                                                                          |       |
| 全部(329)                    |                          |                                                                          |       |
| ✓ ■ 0730項目名称W (21)         | esametran.               | X                                                                        |       |
| > [] 11                    | 2 🗊                      |                                                                          |       |
| 12                         | 2 回 关联任务                 | · 新紀入 -                                                                  |       |
|                            | (B)                      |                                                                          |       |
| HC8100                     | <b>10</b>                |                                                                          |       |
|                            | <ul> <li>问题描述</li> </ul> | 海底入                                                                      |       |
| - (C) H09442               |                          | A.                                                                       |       |
|                            | 2027912734               |                                                                          |       |
| C 155                      | CEPERN .                 |                                                                          |       |
| HC1705                     | 回题处理人                    | 亦5月 -                                                                    |       |
|                            | •                        |                                                                          |       |
| HC7256                     | TTAL PERSON IN           | \$254 E                                                                  |       |
|                            | <ul> <li>单权型</li> </ul>  | 靴                                                                        |       |
| HC4027                     |                          | 484-18                                                                   |       |
|                            | ×+710                    | rcasova                                                                  |       |
| - HC6793                   | 多枚带扩展字段                  | 前日 マ                                                                     |       |
|                            | DEPTTION                 | 101.00.14                                                                |       |
| HC8589                     |                          |                                                                          |       |
|                            |                          | 822 833                                                                  |       |
| HC3449                     |                          |                                                                          |       |
|                            |                          |                                                                          |       |

图 4.2-3 智能安监中创建问题

步骤4 智能安监中,会议中创建问题

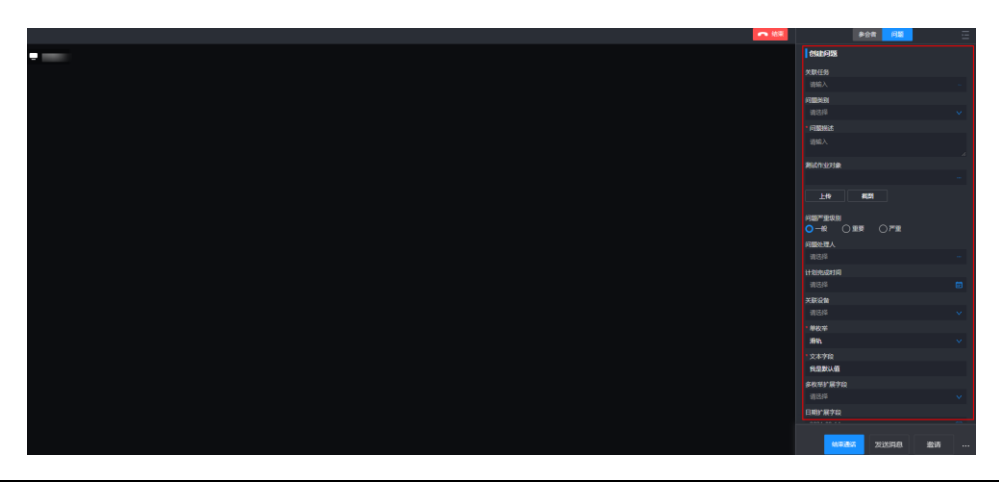

第40页, 共46页

步骤5 问题管理中,新建问题

| Ð   | 〇 > 取得你业物理 > 问题管理 > 问题目 | 198     |       |            | <u>- Autor</u> Autor                                     | ER SERLA | 风战管理       |    |                |          |            |     |
|-----|-------------------------|---------|-------|------------|----------------------------------------------------------|----------|------------|----|----------------|----------|------------|-----|
| E2  | 问题 ~                    |         |       |            |                                                          |          |            |    |                |          |            |     |
| 8   | 全部(10735)               | 输入问题的   | 15489 | - 6187-FIX | v.                                                       |          |            | ×  |                |          |            |     |
| 44t | 準確(3357)                | 0.00%28 | 交通地理人 | ITEME      |                                                          |          |            |    |                |          | 88 📾       | ۲   |
| R   |                         |         | RA:   | 10067      |                                                          |          |            |    | 9 <b>68</b> 40 | KCPBR T  | ○   魚田名称 ▽ | 0.8 |
|     | · 待处理(5816)             |         | £ 8   |            |                                                          |          |            |    |                |          |            |     |
|     | 已处理得关闭(351)             |         | 8     | R514       |                                                          |          |            |    |                |          |            |     |
|     | 已共闭(1211)               |         | 28    |            | +                                                        |          |            |    |                |          |            |     |
|     | 已删除(1021)               |         | 8     |            | <ul> <li>• • • • • • • • • • • • • • • • • • •</li></ul> | 问题描述业机   |            |    |                |          |            |     |
|     |                         |         | 28    | miste      |                                                          |          |            |    |                |          |            |     |
|     |                         |         | 28    | 问题注意人      |                                                          | 问题计划完成时间 |            | 0  |                |          |            |     |
|     |                         |         | 8     | • 墨权尔      | /// ● // ● // ● // ● // ● // ● // ● //                   | • 文本字段   | 我國政以值      |    | 1110-1         | -        | Manager    | E   |
|     |                         |         | 8     | 多枚举扩展学校    | 1825 V                                                   | 日期扩展学校   | 2021-09-14 | •  | 11110          | new kcp1 | 初后-煤丝      | 8   |
|     |                         |         | 8     | 时间扩展字段     | 2021-10-20 00.00:00 ③                                    |          |            |    | 11110          | new kcp1 | <b>张</b> 药 |     |
|     |                         |         | 8     | 繁注         |                                                          |          |            |    | 11110          | new kcp1 | MannasEHS  |     |
|     |                         |         | 8     |            |                                                          |          |            | ć. | 11110          | new kcp1 | 約度         | 8   |
|     |                         |         | 2 B   |            | <b>8</b> 2 (1                                            | 7236 224 |            |    |                | new scp1 | evel .     |     |

图 4.2-5 创建问题单

#### 步骤6 查看问题列表

| 11 v             |        |        |              |     |            |        |                         |                                                                                                    |              |          |              |   |
|------------------|--------|--------|--------------|-----|------------|--------|-------------------------|----------------------------------------------------------------------------------------------------|--------------|----------|--------------|---|
| 全部(12174)        | 植入同語   | 091549 | Q            |     |            |        |                         |                                                                                                    |              |          |              |   |
|                  | 0.0007 | 夏夏始現人  | 关闭问题         | 899 | 総要存出       | 更多価作 🗸 |                         |                                                                                                    |              |          | 88 📾         | ۲ |
| 草稍(4449)         |        | -      | (3854012     |     | 420010374  | -      | (3894) ···              | 11 A MIL                                                                                                    |              | -        |              |   |
| 侍处理(5989)        |        | an o   | P342/81/9 )) |     | PEABINOZ Y |        | P34000 9                | THE REAL PROPERTY IN THE REAL PROPERTY INTO THE REAL PROPERTY INTO THE REAL PROPERTY INTO THE REAL PR | deressing of | ATTAIN 2 | POLICIPANT I |   |
|                  |        |        | 1100020211   |     |            |        | • mos                   | C18                                                                                                    |              |          |              |   |
| ESCHEFE9CR1(3/4) |        |        | Issue20211   |     |            |        | • mt/H                  | 100                                                                                                    | 制成要求         | 5264256  |              |   |
| 已关闭(1362)        |        |        | Issue20210   |     |            |        | • acit                  | 100                                                                                                    |              |          |              |   |
| 日期時(2036)        |        |        | Issue20210   |     |            |        | • (80)18                | 235                                                                                                    | 0916项目编码     | 5232656  |              |   |
| (2000)           |        | 8      | Issue20210   |     |            |        | • 6618                  | EN                                                                                                    |              |          |              |   |
|                  |        |        | Issue20210   |     |            |        | • #9238                 | 建筑                                                                                                    | 2016618S     | 5210138  |              |   |
|                  |        |        | Issue20210   |     |            | @(1)   | • 191212                | 100                                                                                                    | 20166105     | 5206638  |              |   |
|                  |        | 8      | Issue20210   |     |            |        | <ul> <li>#处理</li> </ul> | (213)                                                                                                    |              |          |              |   |
|                  |        | 8      | Issue20210   |     |            |        | ● 待处理                   | <b>建</b> 時                                                                                                    |              |          |              |   |
|                  |        |        | (ssue20210   |     |            |        | • 田田道                   | 203                                                                                                    |              |          |              |   |
|                  |        | 8      | Issue20210   |     |            |        | • (8)(2)(2)             | 道明                                                                                                    | 1591         | 5094283  |              |   |
|                  |        | 8      | Issue20210   |     |            |        | • 巴杜爾特內坦                | EM.                                                                                                    |              |          |              |   |
|                  |        | 8      | Issue20210   |     |            |        | • 接处理                   | 法期                                                                                                    |              | 5094256  |              |   |

图 4.2-6 列表模式展示问题

## 手机端

步骤1点击"创建问题"

| <                                | 条目详情               | [] 不涉及              |
|----------------------------------|--------------------|---------------------|
| Item6-设计小3<br>全部未采集   全<br>● 特采集 | <b>牧</b><br>都未提交审核 | 2021-09-18 16:39:01 |
| 日检查单语                            | A行人 🙁              | ***<br>审批人          |
| 标准<br>-<br>指导<br>-               | ^                  |                     |
| *设计小数_设                          | 计值                 |                     |
| 请输入数字                            |                    | >                   |
| 设计小数_图片<br>(0/99)<br>* 设计小数 空    | 医值                 |                     |
| " 设计小数_头                         | 401 <b>E</b>       |                     |
| 请输入数字                            |                    | >                   |

图 4.2-7 条目详情页面-创建问题入口

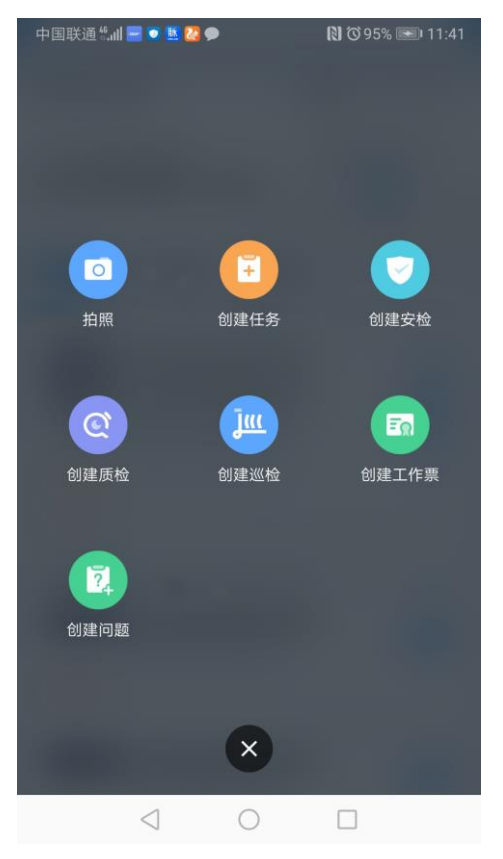

图 4.2-8 条目详情页面-创建问题入口

步骤2 填写问题基本信息

| <        | 创建问题 |       |
|----------|------|-------|
| 问题严重级别   |      |       |
| 一般       |      | >     |
| 问题类别     |      |       |
| 请选择问题类别  |      | >     |
| 问题描述     |      |       |
| 请输入问题描述! |      | 0/500 |
| 问题处理人    |      |       |
| 请选择问题处理人 |      | >     |
| 测试作业对象   |      |       |
| 保存草稿     |      | 提交    |
|          |      |       |

图 4.2-9 创建问题

## 4.3 如何做问题处理?

电脑端

步骤 1 我的待处理的问题列表

|           |              |       |                   |               |             |         |                                                                                                    |         | 9         | 6 🦑 🖙 | 🗄 v #x v 💿 |   |
|-----------|--------------|-------|-------------------|---------------|-------------|---------|----------------------------------------------------------------------------------------------------|---------|-----------|-------|------------|---|
| 0         |              | 198   |                   |               | 2           |         | 5.8535¥ 53592                                                                                                    |         |           |       |            |   |
| C Renewa  | jem V        |       |                   |               |             |         |                                                                                                    |         |           |       |            |   |
| O ERES    | ±∰(12174)    | 编入问题的 | strategy of state |               | 総切捨業マ       | 2Rv     |                                                                                                    |         |           |       |            |   |
| 1件 业务配置   |              | 0.011 | 安美公理人             | <b>200788</b> | 899 N.B.9/2 | Estin v |                                                                                                    |         |           |       | 88 10      | 0 |
| 0 10000   | 型码(4445)     | 1000  | 100               | 60044         | comment of  |         | ABRA V                                                                                                    | SLAND T | Milwell v |       | 1000300 17 |   |
| ra se ase | (496)摄(5969) |       |                   | 1880-222112   |             |         | • (81) (8                                                                                                    | EW      |           |       |            |   |
|           | 已处理持关闭(374)  |       | a                 | 1ssue222111   |             |         | • 10.2                                                                                                    | -       |           |       |            |   |
|           |              |       | O.                | 10004203110   |             |         | * (SC/R                                                                                                    | 200     |           |       |            |   |
|           | 已常(1362)     |       |                   | Issue202105   |             |         | * 161.22                                                                                                    | 20      |           |       |            |   |
|           | 日期時(2036)    |       | ۲                 | 1110-202105   |             |         | <ul> <li>(1)</li> <li>(1)</li></ul> | 24      |           |       |            |   |
|           |              |       | 0                 | issue/202100  |             |         | • 46.2                                                                                                    | 28      |           |       |            |   |
|           |              |       | •                 | 15maw202100   |             |         | • (86.12                                                                                                    | 20      |           |       |            |   |
|           |              |       | 0                 | Issue232100   |             | @(1)    | * iicž                                                                                                    | 28      |           |       |            |   |
|           |              |       |                   | 188042322100  |             |         | * (90)2                                                                                                    | -       |           |       |            |   |
|           |              |       |                   | 19506202100   |             |         |                                                                                                    |         |           |       |            |   |
|           |              |       |                   | 1100820210/   |             |         |                                                                                                    | -       |           |       |            |   |
|           |              |       |                   | tanor/212105  |             |         | • Pp@418                                                                                                    | -       |           |       |            |   |
|           |              |       |                   | (ssue202100   |             |         | * 60E                                                                                                    | -       |           |       |            |   |
|           |              |       |                   | 122042222105  |             |         | * (90)B                                                                                                    | -       |           |       |            |   |

图 4.3-1 问题管理

步骤 2 进入单个的待处理问题中处理

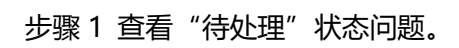

## 手机端

| 冬 | 4.3-2 | 问题处理详情 |
|---|-------|--------|

| 问题状态          | ● 待处理 |          | SLAR志 正常     |      | 98)<br>9     | 業元            |
|---------------|-------|----------|--------------|------|--------------|---------------|
| 问题来源          | 非任务问题 |          | 建立人          |      | (Brit        | 用间 2021-12-09 |
| 提交人所在単位       | -     |          | 当前处理人        |      | 11.50904     | (i)) -        |
| <b>第注</b>     | -     |          |              |      |              |               |
| 问题网络          | 材料问题  |          |              |      |              |               |
| R914          |       |          |              |      |              |               |
| 合均能的          |       |          | 合質高称         |      | 行政           | 121d          |
| 自定义信息         |       |          |              |      |              |               |
| 文本学校          | 與經動认值 |          | 多枚举扩展学校      |      | ELX81*18     | 序段 2021-09-14 |
|               |       |          |              |      |              |               |
|               |       |          |              |      |              |               |
| 向则并同人         |       |          |              |      |              |               |
| 10320/RA (#7  | F.    |          |              |      |              |               |
| 1911          |       | / * 16現人 | / * INFEIRIE | 開作人  | IRITABLE     |               |
|               |       |          |              |      |              |               |
|               |       |          |              |      |              |               |
|               |       |          |              |      |              |               |
|               |       |          |              |      |              |               |
|               |       |          |              |      |              |               |
| 问题处理          |       |          |              |      |              |               |
| 20年以前<br>10日前 | 115   |          |              |      |              |               |
| <b>公理人</b> (  | 6月人   | 物間说明     | 进展政策         | Hirt | <b>计算续</b> 路 | 操作到间          |
|               |       |          |              |      |              |               |
|               |       |          |              |      |              |               |
|               |       |          |              |      |              |               |
|               |       |          |              |      |              |               |
|               |       |          |              |      |              |               |
|               |       |          | _            |      |              |               |
|               |       |          |              |      |              |               |

| 12月9日・周四                                                                                      |                  |
|-----------------------------------------------------------------------------------------------|------------------|
| 搜索问题待办                                                                                        | Q                |
| 17 市批待办 <sup>13</sup>                                                                         | 问题待办             |
| <b>Issue20211209171832</b><br>材料问题<br>材料问题<br>问题处理SLA: 正常<br>问题处理人:<br>计划完成时间: -<br>最新反馈时间: - | <b>御</b> 世       |
| ●待处理                                                                                          | 12/09            |
| Issue20210926199619<br>fhhh<br>问题处理SLA: 逾期<br>问题处理人: +10<br>计划完成时间: -<br>最新反馈时间: -            | 一般               |
| ●待处理                                                                                          | ( )              |
| Iccue20210024185<br>會 國 中<br>首页 业务 消                                                          | <b>皇</b><br>息 我的 |
| 图 4.3-3 问题待办                                                                                  |                  |

| <                                                                                     | 我的问题            | Q          |
|---------------------------------------------------------------------------------------|-----------------|------------|
| 待我处理                                                                                  | 已处理             | 我创建的       |
| 6项                                                                                    |                 |            |
| <b>Issue202112</b><br>材料问题<br>材料问题<br>问题处理SLA: 正常<br>问题处理人:<br>计划完成时间: -<br>最新反馈时间: - | 09171832        | 重要         |
| ●待处理                                                                                  |                 | 12/09      |
| Issue2021093<br>fhhh<br>问题处理SLA: 論購<br>问题处理人:<br>計划完成时间: -<br>最新反馈时间: -               | 26199619<br>+10 | -12        |
| ●待处理                                                                                  |                 | 12/09      |
| Issue202109:<br>1111<br>问题处理SLA: <b>途期</b><br>问题处理人:                                  | 24185974        | <u>—</u> 般 |

图 4.3-4 问题待办、待我处理列表页

步骤 2 处理"待处理"状态问题。

| <      | 问题   | ➡下载    |      |  |  |
|--------|------|--------|------|--|--|
| 0      |      |        |      |  |  |
| 创建问题   | 处理问题 | 申请关闭   | 确认关闭 |  |  |
|        |      |        |      |  |  |
| 问题信息   |      |        |      |  |  |
| 问题严重级别 | 7)   | 问题处理SL | A    |  |  |
| 重要     |      | 正常     |      |  |  |
| 问题计划完成 | 成时间  | 问题处理人  |      |  |  |
| -      |      |        |      |  |  |
| 问题类别   |      |        |      |  |  |
| 材料问题   |      |        |      |  |  |
| 问题类别   |      |        |      |  |  |
| 材料问题   |      |        |      |  |  |
| 备注     |      |        |      |  |  |
|        |      |        |      |  |  |
| 附件     |      |        |      |  |  |
| 更多信息 ~ |      |        |      |  |  |
| 申请关闭   | 变更处  | 理人     | 反馈进展 |  |  |

图 4.3-5 处理人问题详情界面